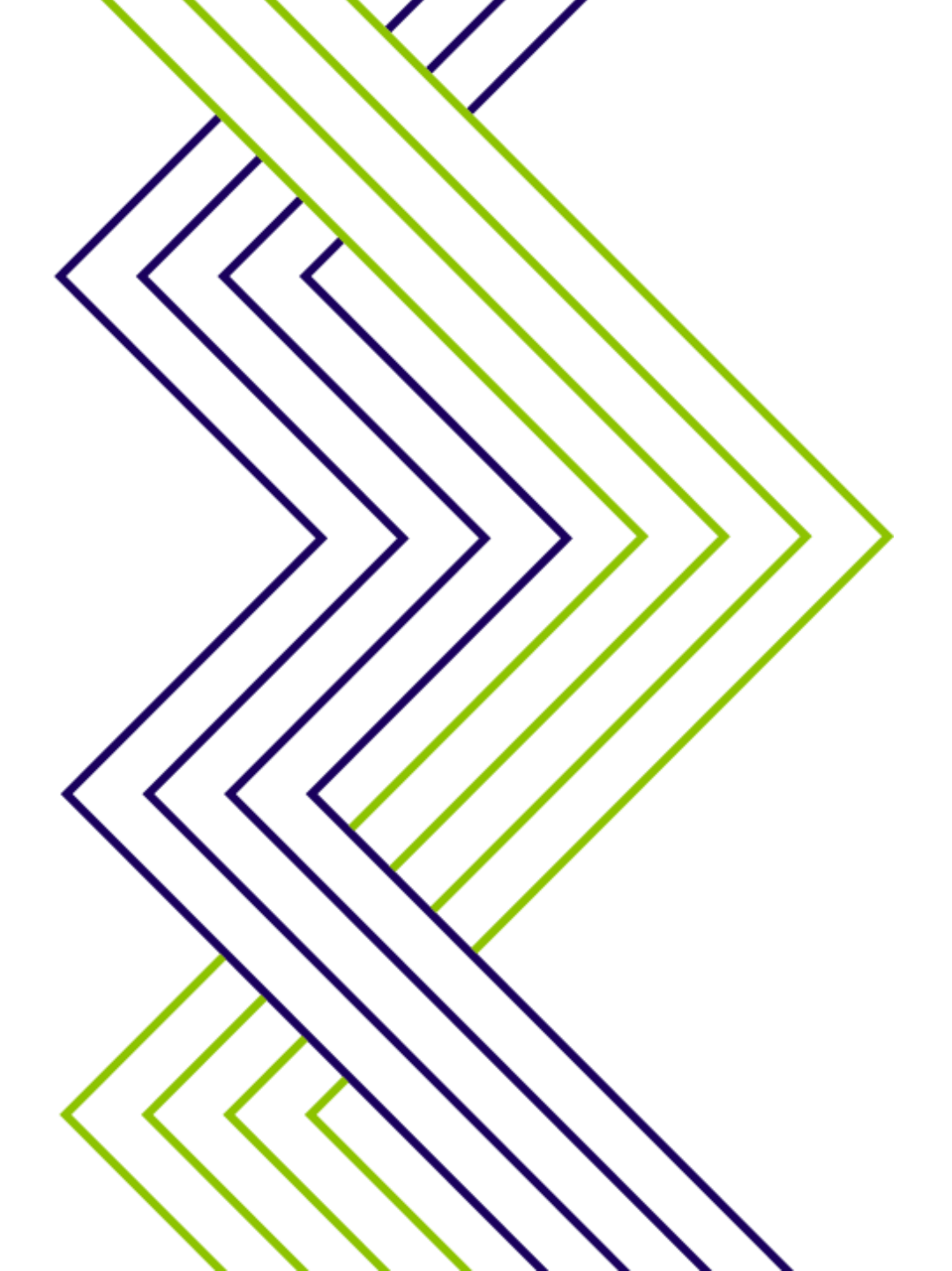

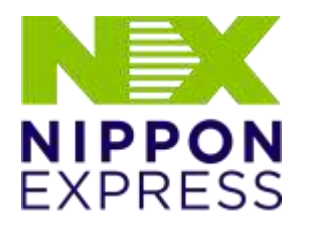

We Find the Way

## ERP-SAP/EWM TRAINING

### RECEIVING

# The big Rows :

- Inbound delivery creation
- Reading the inbound delivery document
- Good receipt (Ways)
- Where we can be blocked
- Palletization

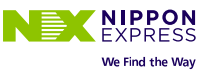

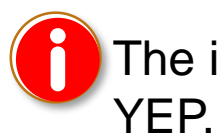

The inbound delivery should be done on ECC

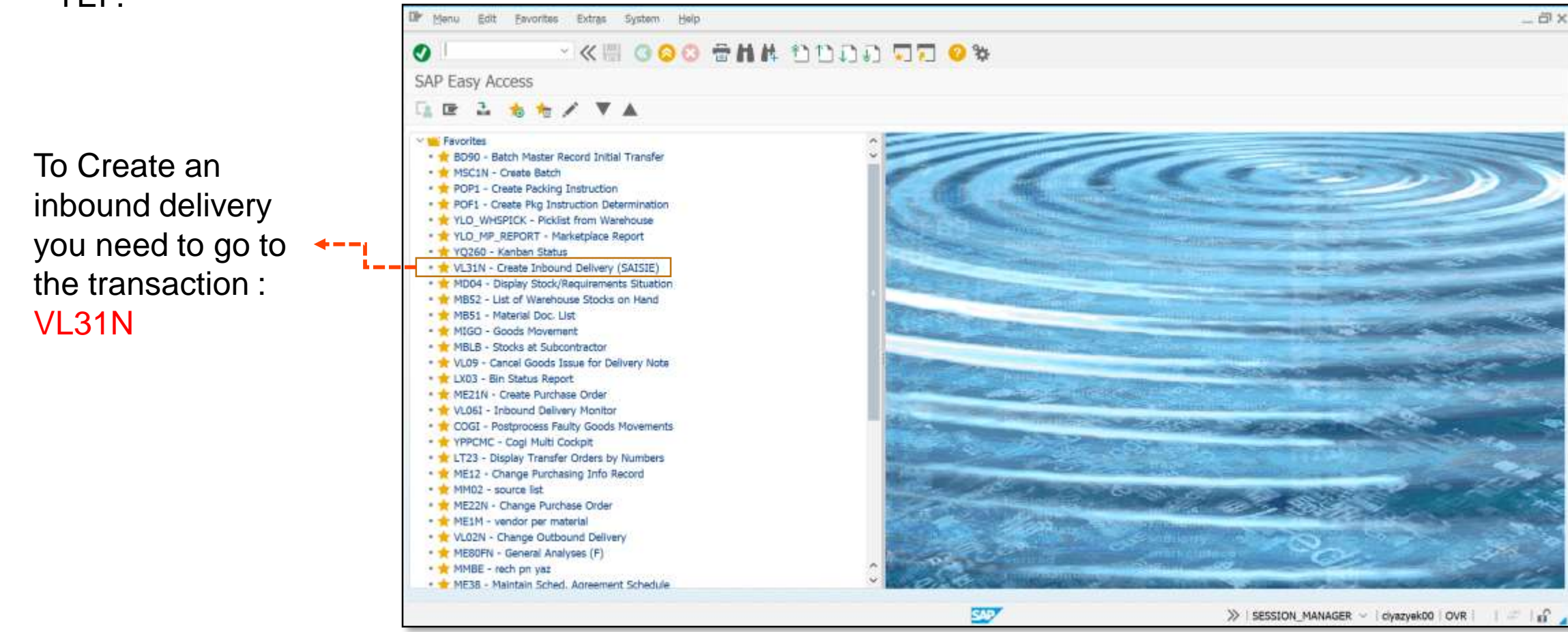

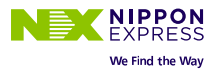

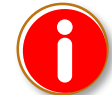

The inbound delivery should be done by the supplier, but a lot of Yazaki's suppliers don't

| Thon we click on                                                         | Inbound Delivery Edit Goto Extras Environment Subsequent Functions System Help |
|--------------------------------------------------------------------------|--------------------------------------------------------------------------------|
| Purchase Orders                                                          | * 📀 🏹 🖓 (1 (1 (1 (1 (1 (1 (1 (1 (1 (1 (1 (1 (1                                 |
|                                                                          | Create Inbound Delivery                                                        |
| i                                                                        | Purchase Orders                                                                |
| The vendor normally is obligatory, but it's done automatically according | Vendor                                                                         |
| to the master DATA                                                       | Purchase Order                                                                 |
|                                                                          | Delivery                                                                       |
| vve write the external ID                                                | Delivery date 05.07.2021 00:00                                                 |
| as ASN                                                                   | External ID TestMA                                                             |
|                                                                          | Means of trans.                                                                |
|                                                                          |                                                                                |
|                                                                          |                                                                                |

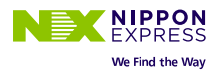

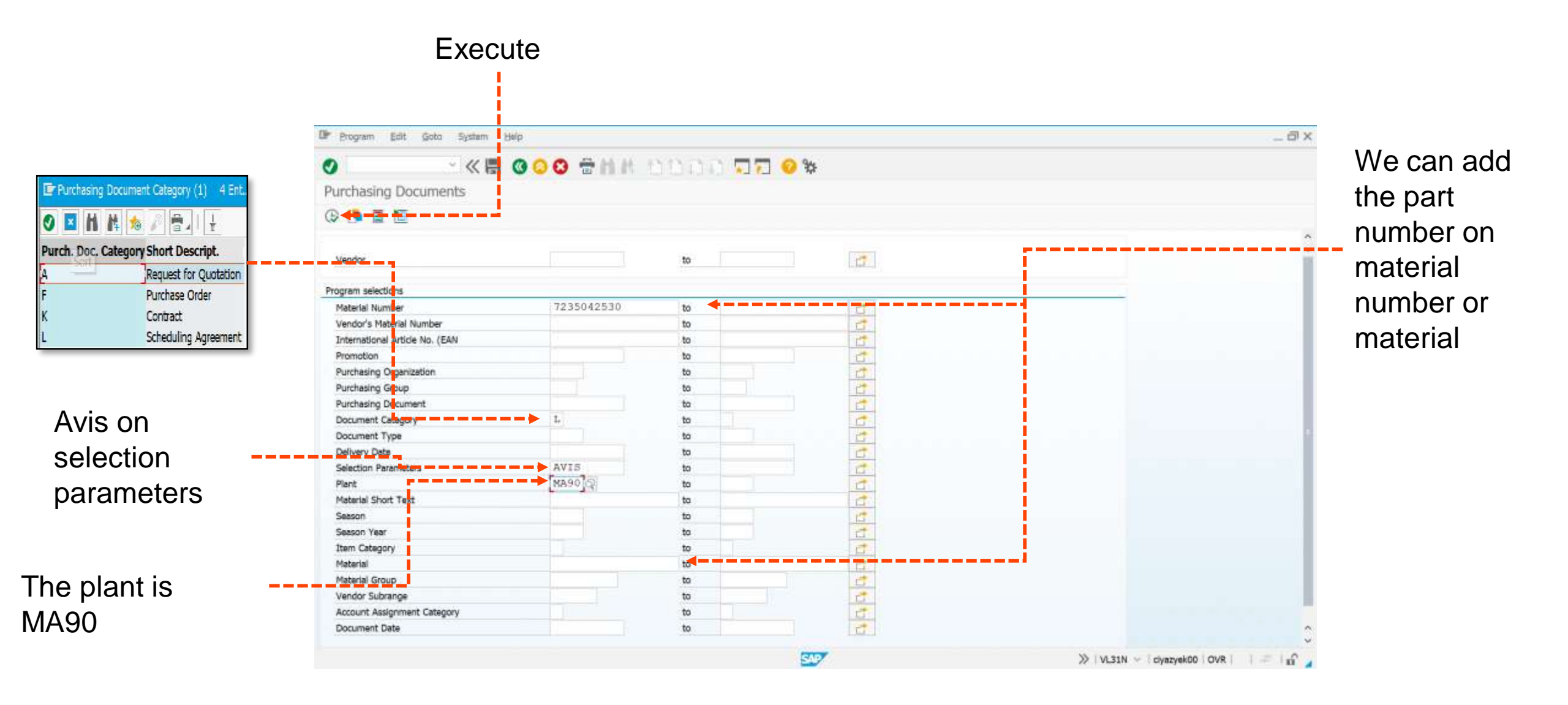

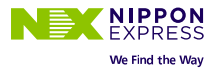

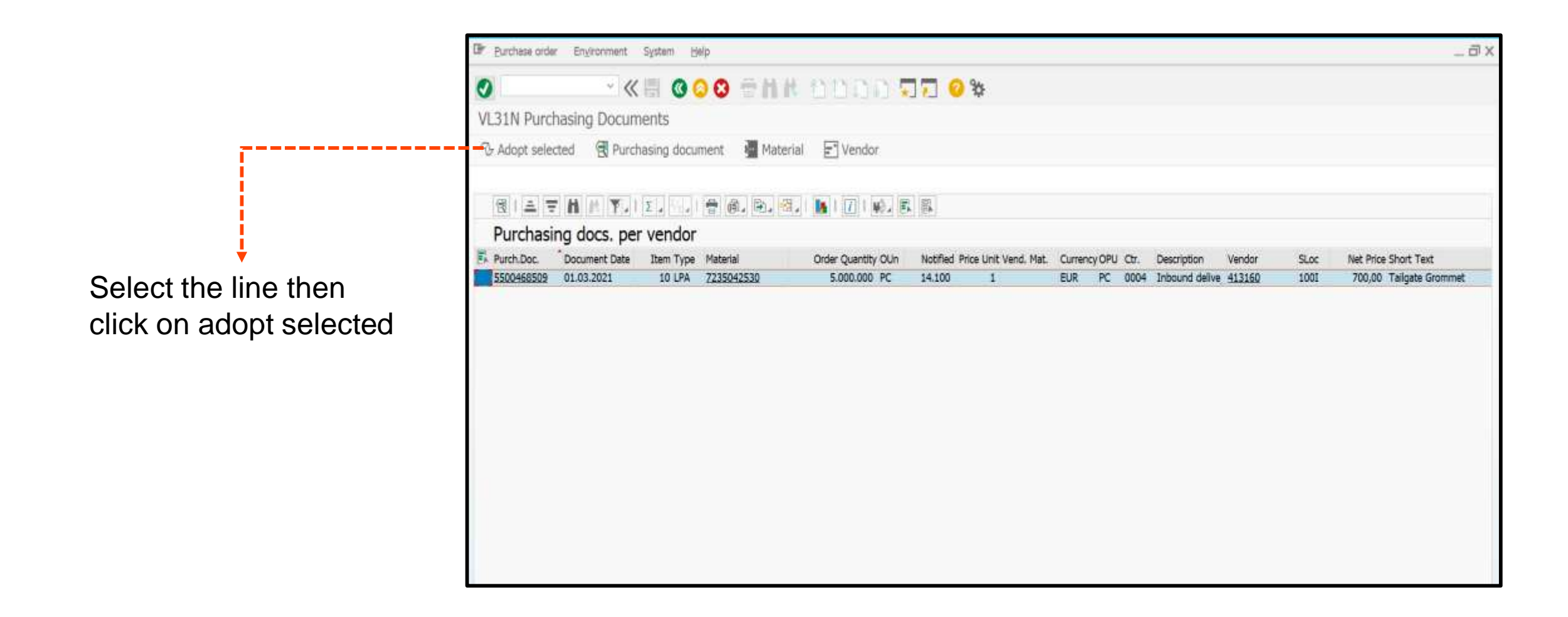

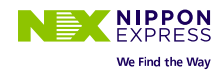

We change the partial quantity on the second line then we chose a packaging material code

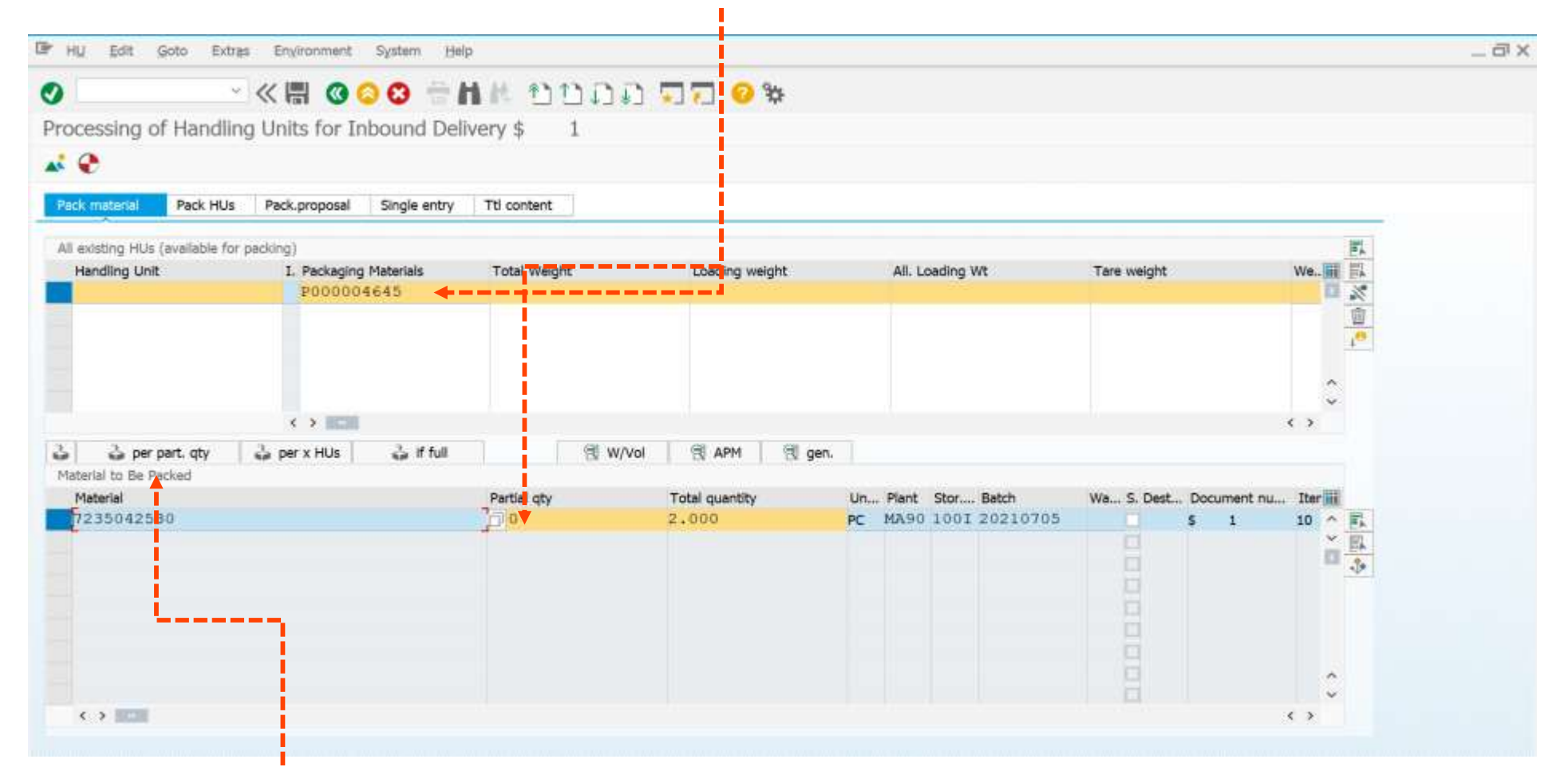

We select the two lines then we click on per part. qty

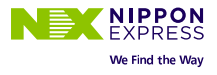

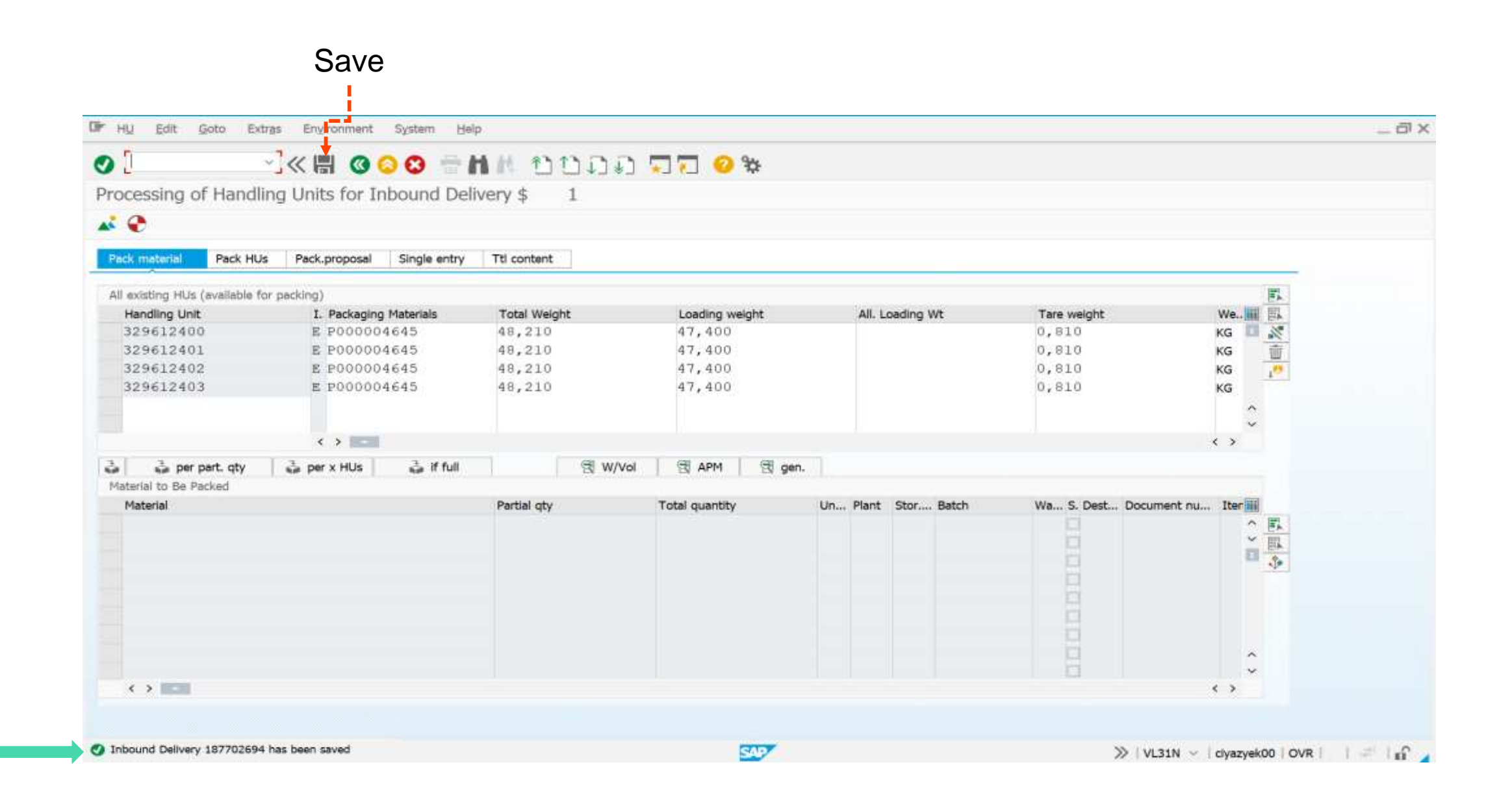

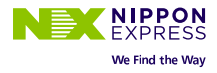

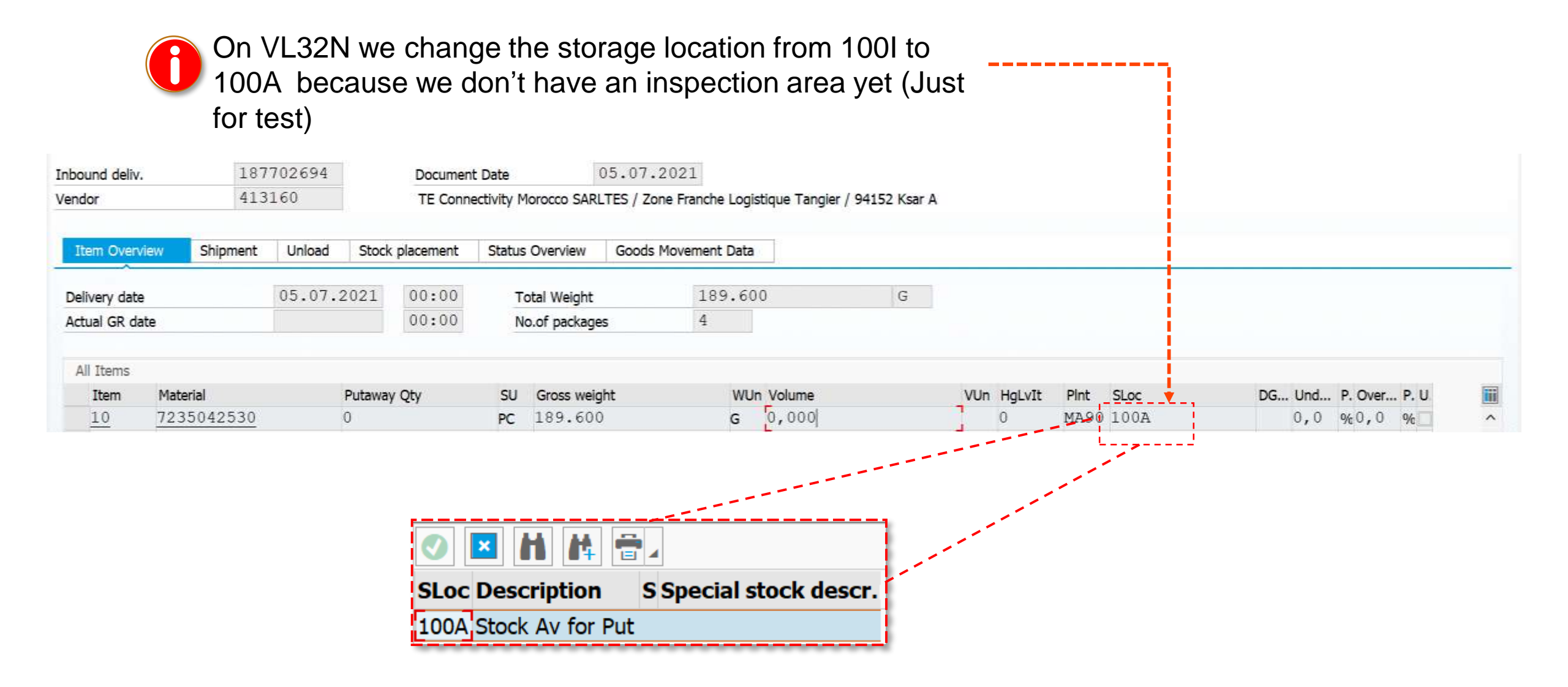

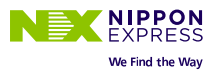

### ID Creation of a batch

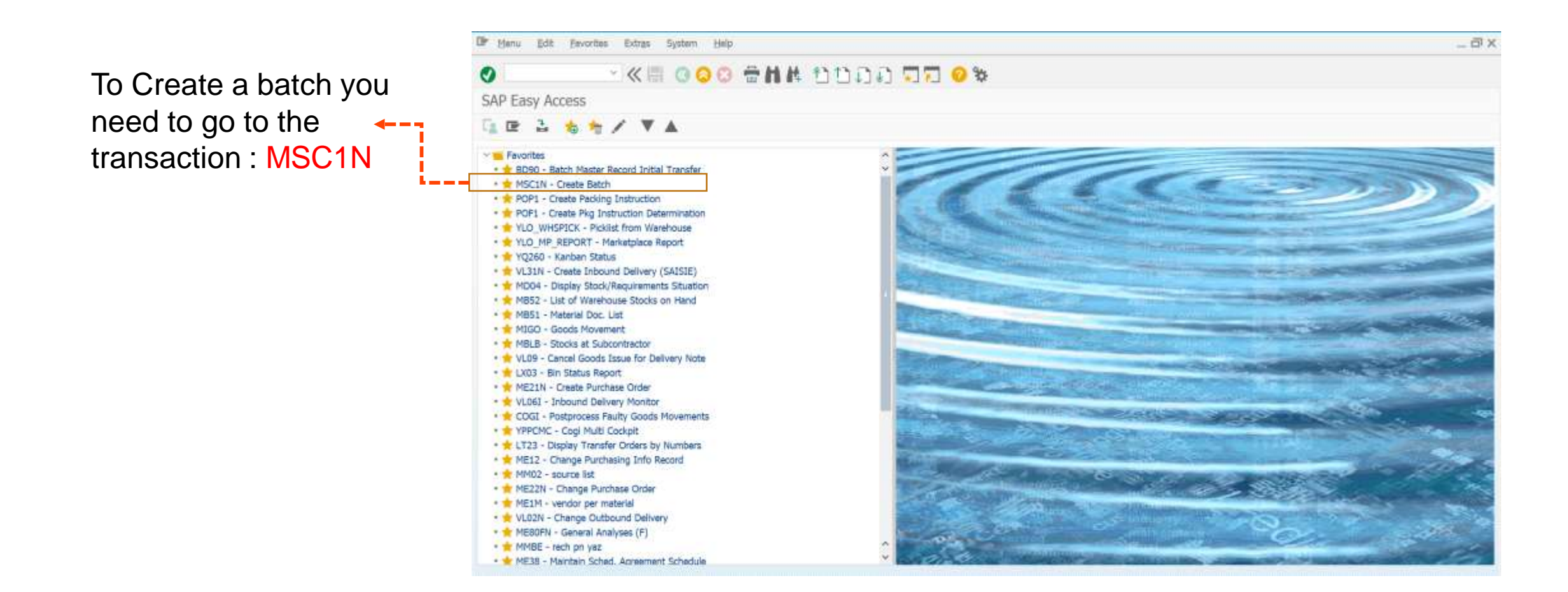

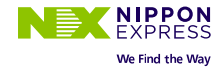

| Material : Part number | Create Batch                     | ð 📫 🖷 i<br>723504<br>202107 | 2530<br>06     | V 🔇      | lgate Grommet    | 111 🖓 🖓 🖵 🔽 🥝 🗱 |
|------------------------|----------------------------------|-----------------------------|----------------|----------|------------------|-----------------|
| Batch : The reverse of | Basic Data 1                     | Basic Data 2                | Classification | Material | Data             |                 |
| data lika · 20210706   | SLED/BBD                         |                             | -              | _        | Batch Status     |                 |
|                        | Date of Manufac                  | ture                        | [              | Ø        | Batch Status     | Unrestricted    |
|                        | SLED/88D                         |                             |                |          |                  | O Batch restr.  |
|                        | Available From                   |                             |                |          | Last Status Chge |                 |
|                        | Miscellaneous<br>Next Inspection |                             |                | ]        |                  |                 |
|                        | Trading Data                     |                             |                |          |                  |                 |
|                        | Vendor                           |                             |                | 1        | Ctry of origin   |                 |
|                        | Vendor Batch                     |                             |                |          | Reg. of origin   |                 |
|                        | Last Goods Rece                  | lpt                         |                |          | Exp/Imp group    |                 |
| Save                   | Creating I                       | batch 2021                  | 0706           |          |                  | SAP             |

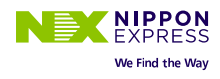

To transfer the batch to the EWM you need to go to the transaction : BD90

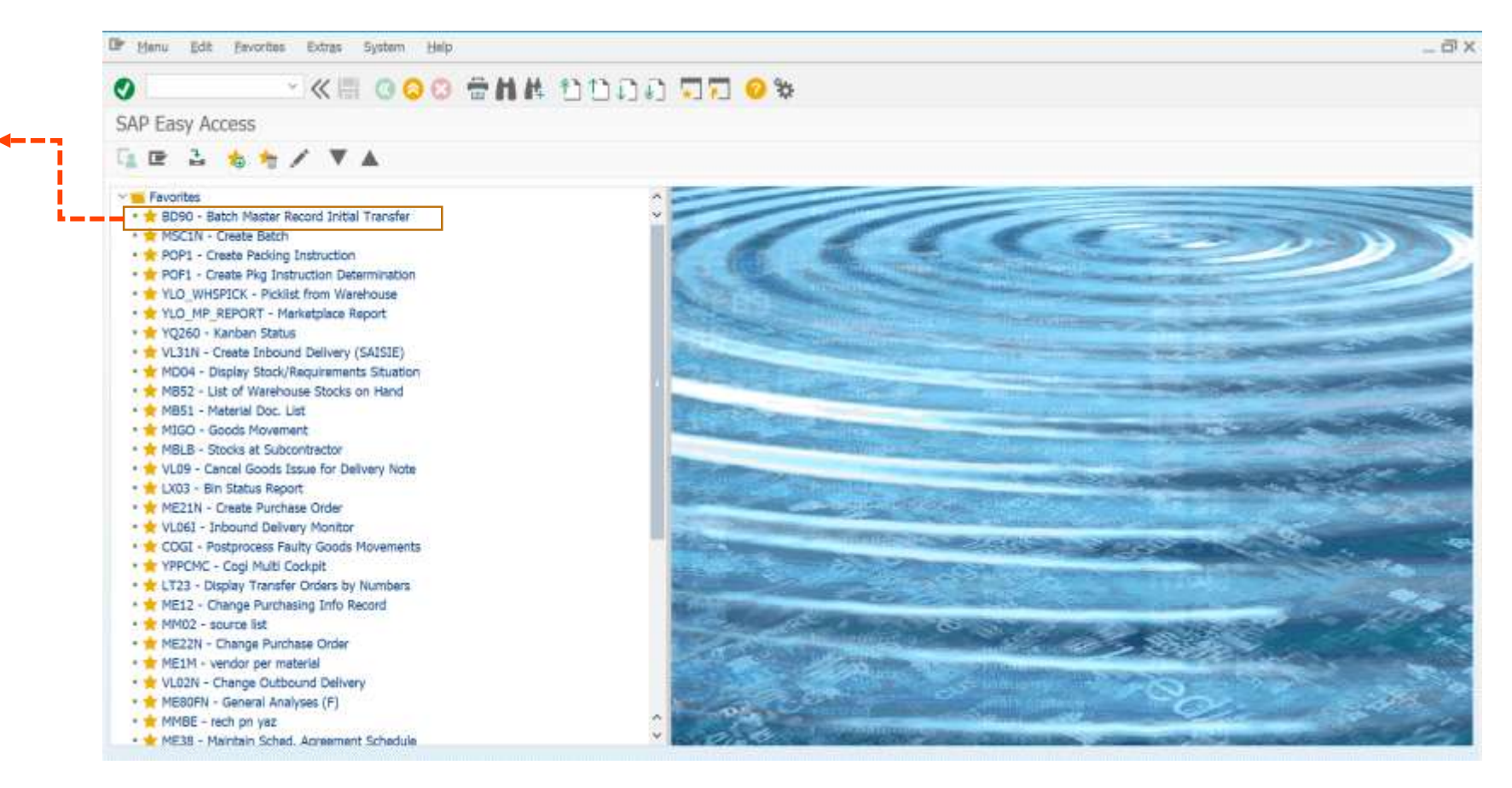

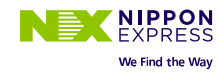

| Excute                                                                                                    | Batch Master Record Initial Tran                                     | fer                                                 |  |
|----------------------------------------------------------------------------------------------------|----------------------------------------------------------------------|-----------------------------------------------------|--|
| Material : The part number                                                                                                    | Material<br>Batch<br>Batch creation date                             | 7235042530     to     20210706     to     to        |  |
| The<br>batch                                                                                                    | Logical System                                                       | Molcinio10]                                         |  |
| Logical system : we put<br>here WQ1CLNT010 where<br>we will transfer the batch,<br>for this case it's EWM<br>Quality WQ1                                                                           | Server group<br>Number of Objects per process                        | 20                                                  |  |
| Display logs                                                                                                    |                                                                      |                                                     |  |
| 🕄 🧿 68 Technical Information 👔 Help                                                                                                    |                                                                      |                                                     |  |
| Date/Time/User     Nu     External ID     Object text     Si <sup>v</sup> 0 06.07.2021 11:15:50 MESSOUMA<br><sup>*</sup> Problem class Other     1     Send Batch Master     Batch Manageme     In | ub-object text Transactio Program<br>itial transfer (A BD90 RBDSEBAT | Mode Log number<br>Dialog proce 0000000000824228266 |  |
| 6∂   ≞ 〒 M M Y.   Σ. M.   音 @. ⊡. ⊞   ⊕0 ●0 ▲0 ■<br>Type Message Text<br>■ IDocs created succesfully for message type BATMAS                                                                       | 1                                                                    |                                                     |  |

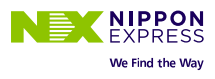

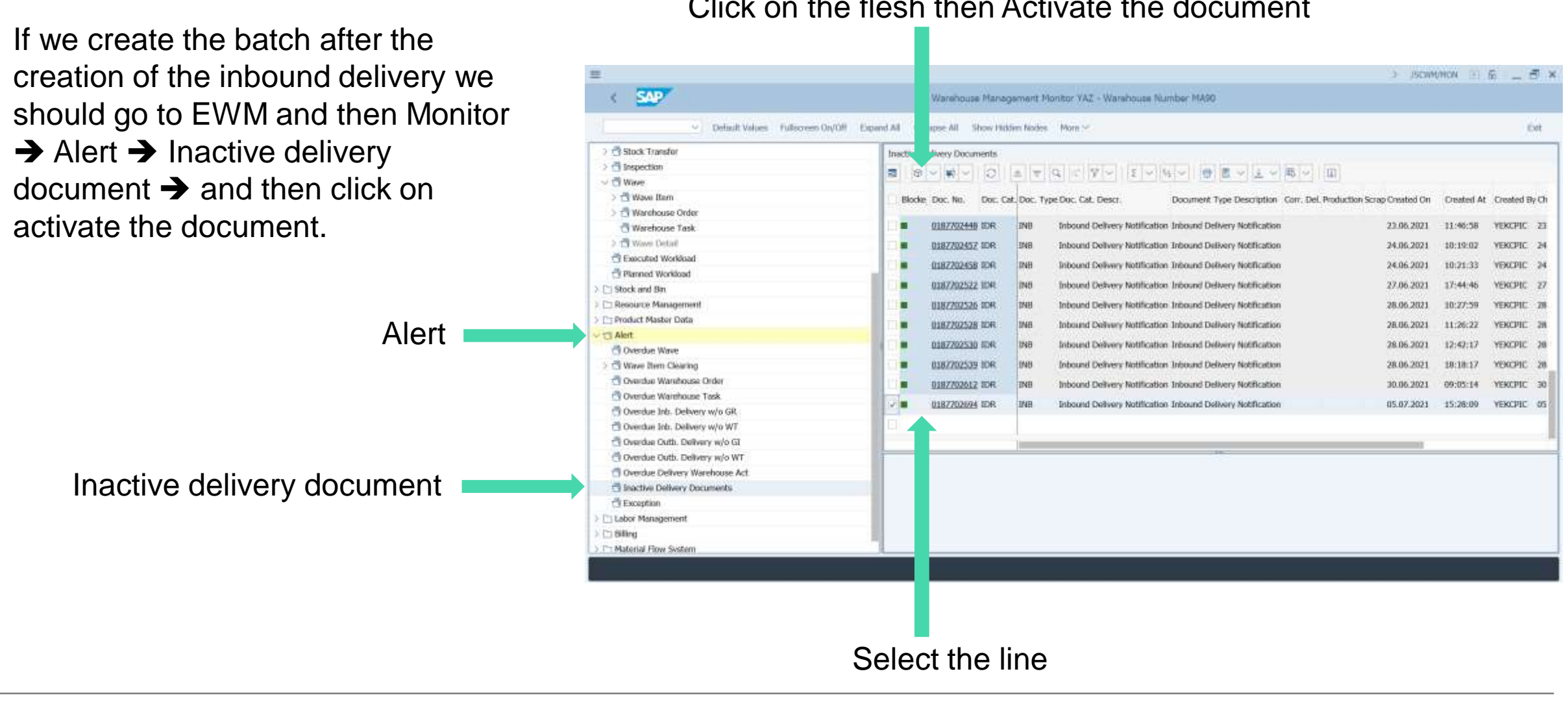

#### Click on the flesh then Activate the document

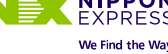

14

| To show the part<br>numbers and                 | To                                                                                                    | show the handlin                    | g units if       | they a       | are pack                  | ked          |               |                     |       |  |
|-------------------------------------------------|----------------------------------------------------------------------------------------------------|-------------------------------------|------------------|--------------|---------------------------|--------------|---------------|---------------------|-------|--|
| their quantity                                  | UT I                                                                                                    | eccipi                              | sort by Select a |              |                           |              |               |                     |       |  |
| View Edit System Help                           |                                                                                                    |                                     | Defree           | orde         | er col                    | umn th       | hen           | L'B'X               |       |  |
| ⊘ 💽 🔹 🐨 🐨 🐨                                     | () () () () () () () () () () () () () (                                                                                                    | 3 @ 🖳                               | kelles           |              | filte                     | er           | E             | Export the          | Э     |  |
| Warehouse Management Monitor YAZ                | - Warehouse Nun                                                                                                    | nber MA90                           |                  |              |                           |              | Г             | )ATA                |       |  |
| 🔝 🗔 😵 🚖 Show Hidden Nodes                       |                                                                                                    |                                     | Ň                |              |                           |              |               |                     |       |  |
| Outbound                                        | Inb. Del. Item                                                                                                    | Warehouse Order Warehouse Task Har  | ndling Unit      |              | <b>T</b> M (6 <b>7</b> .) |              | - (d. 61.     | <b>H.</b> (II)      |       |  |
| r 🔚 Inbound                                     | Inbound Delivery                                                                                                    |                                     |                  |              |                           | Y            |               |                     |       |  |
| • Documents                                     | EL*Counter Ship-from                                                                                                    | Ship-From Party Description         | Blocked Document | DDate PL     | ASN                       | No.of Itms N | o, of HUs No. | Prod. Created C     |       |  |
| Inbound Delivery                                | 200030                                                                                                    | VAZAKI MOROCCO                      | 100000298        | 3 19 08 2021 | 0051116267                | 9            | 1             | 9 20 08 202 +       |       |  |
| Expected Goods Receipt                          | 410170                                                                                                    | VM Industries                       | 1000000250       | 02.09.2021   | 00074204                  |              | 1             | 1 03 09 202 -       |       |  |
| VAS Order                                       | 404213                                                                                                    | LIST AUTOMOTIVE RAPID               | 100000565        | 06.09.2021   | 18447545                  | 1            |               | 1 00.00.202         |       |  |
| P E Receiving Overview                          | 410170                                                                                                    | VM Industries                       | 1000000595       | 30.08.2021   | 00074100                  | 1            | 12            | 2. <b>%</b> . L 🖴 l | പി.   |  |
| Processes                                       | 417065                                                                                                    | SEWS-Components and Electronics     | 1000000600       | 09.09.2021   | ED-2021-61812             | 2            |               |                     |       |  |
| Physical Inventory                              | 410170                                                                                                    | VM Industries                       | 100000633        | 10.09.2021   | 00074429                  | 1            | 1             | Total               |       |  |
| Documents                                       | 426516                                                                                                    | ATG Maroc SARL                      | 100000742        | 16.09.2021   | 372/2021                  | 7            | - \i          | <u></u> Otdi        |       |  |
| Stock and Bin                                   | 410170                                                                                                    | VM Industries                       | 100000750        | 16.09.2021   | 00074563                  | 1            | No.           | 0.1 Mean Va         | مبياه |  |
| Storage Bin                                     | 428425                                                                                                    | Aptiv Connection Systems Morocco SA | 1000000900       | 14.09.2021   | 85469498                  | 23           |               |                     | alue  |  |
| Physical Stock                                  | 415278                                                                                                    | Elastomer Solutions Maroc SARL      | 100000921        | 19.09.2021   | 8472                      | 7            | 1             | Minimur             | ~     |  |
| Available Stock                                 | 414220                                                                                                    | ARaymond Maroc                      | 1000000945       | 20.09.2021   | 92856999-                 | 1            | 2             | <u>- m</u> inimu    |       |  |
| Handling Unit                                   | 414220                                                                                                    | ARaymond Maroc                      | 100000946        | 20.09.2021   | 92856999                  | 1            | 9             | Maximu              |       |  |
| • Hixed Bin Assignment                          | YZKMA90V                                                                                                    | YAZAKI Morocco HUB                  | 1000000980       | 21.09.2021   | KLT21092021               | 4            | 0             | Maximu              | m     |  |
| • Storage Bin Sorting                           | YZKMA90V                                                                                                    | YAZAKI Morocco HUB                  | 1000001007       | 22.09.2021   |                           | 10           | 35            | Count               |       |  |
| Fixed Bin Overview                              | YZKMA90V                                                                                                    | YAZAKI Morocco HUB                  | 1000001060       | 23.09.2021   |                           | 1            | 0             | Count               |       |  |
| Privsical Stock                                 | 400000                                                                                                    | JST France S.A.                     | 1000001077       | 23.09.2021   | FACE316885                | 7            | 2             | 2                   | - 1   |  |
| Available Stock                                 | YZKMA90V                                                                                                    | YAZAKI Morocco HUB                  | 0 1000001095     | 24.09.2021   |                           | 1            | 0             | 1 24.09.202         |       |  |
| BDD(C) ED Overview                              | YZKMA90V                                                                                                    | YAZAKI Morocco HUB                  | 1000001096       | 24.09.2021   |                           | 1            | 0             | 1 24.09.202         |       |  |
| Stock Not To Brof LloM                          | YZKMA90V                                                                                                    | YAZAKI Morocco HUB                  | 000001099        | 24.09.2021   |                           | 1            | 0             | 1 24.09.202         |       |  |
| P Decourse                                      | YZKMA90V                                                                                                    | YAZAKI Morocco HUB                  | 0 1000001100     | 24.09.2021   |                           | 1            | 0             | 1 24.09.202         |       |  |
| Landing Lot                                     | YZKMA90V                                                                                                    | YAZAKI Morocco HUB                  | 1000001101       | 24.09.2021   |                           | 1            | 0             | 1 24.09.202         |       |  |
| Traceport Lieft (Stock View)                    | 400000                                                                                                    | JST France S.A.                     | 1000001146       | 26.09.2021   | FACE316345-1              | 7            | 2             | 7 26.09.202         |       |  |
| (acock view)                                    | 414220                                                                                                    | ARaymond Maroc                      | 1000001168       | 27.09.2021   | 92857006                  | 2            | 3             | 2 27.09.202         |       |  |
| <ul> <li>Serial Number On Whee Level</li> </ul> | Building and States and States and Stat |                                     |                  | 20.00.2021   | 0091010520-               | 15           | 4             | 15 20 00 203        |       |  |
| Serial Number On Whee Level                     | 408623                                                                                                    | Groupe Scapa France SAS             | 1000001200       | 28.09.2021   | 0001313323-               |              |               | 15 20.09.202 .      |       |  |

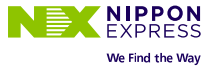

| en Nodes<br>house Order Warehouse Tas<br>Party Description | YA2                                                                                | Z - Wareho                                                                                                    | ouse Ni                                                                                                    | umber MA                                                                                                    | 90                                                                                                    | /                                                                                                    | /                                                                                                    |                                                                                                    |                                                                                                    |                                                                                                    |                                                                                                    |                                                                                                    |
|------------------------------------------------------------|------------------------------------------------------------------------------------|----------------------------------------------------------------------------------------------------|----------------------------------------------------------------------------------------------------|----------------------------------------------------------------------------------------------------|----------------------------------------------------------------------------------------------------|----------------------------------------------------------------------------------------------------|----------------------------------------------------------------------------------------------------|----------------------------------------------------------------------------------------------------|----------------------------------------------------------------------------------------------------|----------------------------------------------------------------------------------------------------|----------------------------------------------------------------------------------------------------|----------------------------------------------------------------------------------------------------|
| en Nodes<br>house Order Warehouse Ta:                      | sk Har                                                                             | ndling Unit                                                                                                    |                                                                                                    |                                                                                                    |                                                                                                    |                                                                                                    |                                                                                                    |                                                                                                    |                                                                                                    |                                                                                                    |                                                                                                    |                                                                                                    |
| en Nodes<br>house Order Warehouse Ta:<br>Party Description | sk Har                                                                             | ndling Unit                                                                                                    | . <mark>13</mark> . A                                                                                                    |                                                                                                    |                                                                                                    |                                                                                                    |                                                                                                    |                                                                                                    |                                                                                                    |                                                                                                    |                                                                                                    |                                                                                                    |
| Party Description                                          | sk Har                                                                             | ndling Unit                                                                                                    | . S. A                                                                                                    |                                                                                                    |                                                                                                    |                                                                                                    |                                                                                                    |                                                                                                    |                                                                                                    |                                                                                                    |                                                                                                    |                                                                                                    |
| Party Description                                          | Blocks                                                                             |                                                                                                    |                                                                                                    | LITON                                                                                                    | 7.2.                                                                                                    | <b>K</b> . 46                                                                                                    | 1. D. H. I                                                                                                    |                                                                                                    |                                                                                                    |                                                                                                    |                                                                                                    |                                                                                                    |
| Party Description                                          | Blocks                                                                             |                                                                                                    | 0                                                                                                    |                                                                                                    |                                                                                                    |                                                                                                    |                                                                                                    |                                                                                                    |                                                                                                    |                                                                                                    |                                                                                                    |                                                                                                    |
| OROCCO                                                     | DILLARE                                                                            | d Document D                                                                                                    | Date Pl.                                                                                                    | ASN                                                                                                    | No.of Itms N                                                                                                    | No. of HUS No                                                                                                    | p. Prod. Created On                                                                                                    | Created A                                                                                                    | Whse Activity                                                                                                    | Goods Receipt                                                                                                    | Putaway Status                                                                                                    | Unica                                                                                                    |
|                                                            |                                                                                    | 100000298 1                                                                                                    | 9.08.2021                                                                                                    | 0051116267                                                                                                    | 9                                                                                                    | 1                                                                                                    | 9 20.08 2021                                                                                                    | 02:17:51                                                                                                    | Partially Completed                                                                                                    | Completed                                                                                                    | Partially Completed                                                                                                    | Partia                                                                                                    |
| tries                                                      |                                                                                    | 1000000469 0                                                                                                    | 2.09.2021                                                                                                    | 00074204                                                                                                    | 1                                                                                                    | 1                                                                                                    | 1 03.09.2021                                                                                                    | 15:30:34                                                                                                    | Partially Completed                                                                                                    | Completed                                                                                                    | Partially Completed                                                                                                    | Comp                                                                                                    |
| OMOTIVE RAPID                                              |                                                                                    | 100000565 0                                                                                                    | 6.09.2021                                                                                                    | 18447545                                                                                                    | 1                                                                                                    | 1                                                                                                    | 1 08.09.2021                                                                                                    | 16:34:57                                                                                                    | Partially Completed                                                                                                    | Completed                                                                                                    | Partially Completed                                                                                                    | Comp                                                                                                    |
| tries                                                      |                                                                                    | 100000595 3                                                                                                    | 0.08.2021                                                                                                    | 00074100                                                                                                    | 1                                                                                                    | 12                                                                                                    | 1 09.09.2021                                                                                                    | 14:21:19                                                                                                    | Partially Completed                                                                                                    | Completed                                                                                                    | Not Started                                                                                                    | Comp                                                                                                    |
| mponents and Electronics                                   |                                                                                    | 100000600 0                                                                                                    | 9.09.2021                                                                                                    | ED-2021-61812                                                                                                    | 2                                                                                                    | 1                                                                                                    | 2 09.09.2021                                                                                                    | 15:12:15                                                                                                    | Partially Completed                                                                                                    | Completed                                                                                                    | Partially Completed                                                                                                    | Partial                                                                                                    |
| tries                                                      |                                                                                    | 100000633 1                                                                                                    | 0.09.2021                                                                                                    | 00074429                                                                                                    | 1                                                                                                    | 1                                                                                                    | 1 10.09.2021                                                                                                    | 15:18:33                                                                                                    | Partially Completed                                                                                                    | Completed                                                                                                    | Partially Completed                                                                                                    | Comp                                                                                                    |
| x SARL                                                     |                                                                                    | 100000742 1                                                                                                    | 6.09.2021                                                                                                    | 372/2021                                                                                                    | 7                                                                                                    | 1                                                                                                    | 7 16.09.2021                                                                                                    | 11:08:48                                                                                                    | Partially Completed                                                                                                    | Completed                                                                                                    | Partially Completed                                                                                                    | Comp                                                                                                    |
| tries                                                      |                                                                                    | 100000750 1                                                                                                    | 6.09.2021                                                                                                    | 00074563                                                                                                    | 1                                                                                                    | 1                                                                                                    | 1 16.09.2021                                                                                                    | 13:37:50                                                                                                    | Partially Completed                                                                                                    | Completed                                                                                                    | Partially Completed                                                                                                    | Comp                                                                                                    |
| nection Systems Morocco SA                                 |                                                                                    | 1000000900 14                                                                                                    | 4.09.2021                                                                                                    | 85469498                                                                                                    | 23                                                                                                    | 1                                                                                                    | 23 18.09.2021                                                                                                    | 15:25:33                                                                                                    | Partially Completed                                                                                                    | Completed                                                                                                    | Partially Completed                                                                                                    | Comp                                                                                                    |
| Solutions Maroc SARL                                       |                                                                                    | 100000921 1                                                                                                    | 9.09.2021                                                                                                    | 8472                                                                                                    | 7                                                                                                    | 1                                                                                                    | 7 19.09.2021                                                                                                    | 09:27:43                                                                                                    | Partially Completed                                                                                                    | Completed                                                                                                    | Partially Completed                                                                                                    | Comp                                                                                                    |
| d Maroc                                                    |                                                                                    | 100000945 2                                                                                                    | 0.09.2021                                                                                                    | 92856999-                                                                                                    | 1                                                                                                    | 2                                                                                                    | 1 20.09.2021                                                                                                    | 11:08:34                                                                                                    | Partially Completed                                                                                                    | Completed                                                                                                    | Partially Completed                                                                                                    | Comp                                                                                                    |
| d Maroc                                                    |                                                                                    | 100000946 2                                                                                                    | 0.09.2021                                                                                                    | 92856999                                                                                                    | 1                                                                                                    | 9                                                                                                    | 1 20.09.2021                                                                                                    | 11:09:14                                                                                                    | Partially Completed                                                                                                    | Completed                                                                                                    | Partially Completed                                                                                                    | Comp                                                                                                    |
| lorocco HUB                                                |                                                                                    | 100000980 2                                                                                                    | 1.09.2021                                                                                                    | KLT21092021                                                                                                    | 4                                                                                                    | 0                                                                                                    | 4 21.09.2021                                                                                                    | 15:49:02                                                                                                    | Partially Completed                                                                                                    | Completed                                                                                                    | Partially Completed                                                                                                    | Not SI                                                                                                    |
| lorocco HUB                                                |                                                                                    | 1000001007 2                                                                                                    | 2.09.2021                                                                                                    |                                                                                                    | 10                                                                                                    | 35                                                                                                    | 6 21.09.2021                                                                                                    | 23:08:21                                                                                                    | Partially Completed                                                                                                    | Part. Completed                                                                                                    | Partially Completed                                                                                                    | Partial                                                                                                    |
| lorocco HUB                                                | ۲                                                                                  | 1000001060 2                                                                                                    | 3.09.2021                                                                                                    |                                                                                                    | 1                                                                                                    | 0                                                                                                    | 1 23.09.2021                                                                                                    | 14:32:03                                                                                                    | Not Started                                                                                                    | Not Started                                                                                                    | Not Started                                                                                                    | Not SI                                                                                                    |
| e S.A.                                                     |                                                                                    | 1000001077 2                                                                                                    | 3.09.2021                                                                                                    | FACE316885                                                                                                    | 7                                                                                                    | 2                                                                                                    | 7 23.09.2021                                                                                                    | 15:45:37                                                                                                    | Partially Completed                                                                                                    | Completed                                                                                                    | Partially Completed                                                                                                    | Partial                                                                                                    |
| lorocco HUB                                                | ۲                                                                                  | 1000001095 2                                                                                                    | 4.09.2021                                                                                                    |                                                                                                    | 1                                                                                                    | 0                                                                                                    | 1 24.09.2021                                                                                                    | 10:22:16                                                                                                    | Not Started                                                                                                    | Not Started                                                                                                    | Not Started                                                                                                    | Not SI                                                                                                    |
| lorocco HUB                                                |                                                                                    | 1000001096 2                                                                                                    | 4.09.2021                                                                                                    |                                                                                                    | 1                                                                                                    | 0                                                                                                    | 1 24.09.2021                                                                                                    | 10:22:16                                                                                                    | Not Started                                                                                                    | Not Started                                                                                                    | Not Started                                                                                                    | Not St                                                                                                    |
| lorocco HUB                                                |                                                                                    | 1000001099 24                                                                                                    | 4.09.2021                                                                                                    |                                                                                                    | 1                                                                                                    | 0                                                                                                    | 1 24.09.2021                                                                                                    | 10:22:18                                                                                                    | Not Started                                                                                                    | Not Started                                                                                                    | Not Started                                                                                                    | Not SI                                                                                                    |
| lorocco HUB                                                |                                                                                    | 1000001100 24                                                                                                    | 4.09.2021                                                                                                    |                                                                                                    | 1                                                                                                    | 0                                                                                                    | 1 24.09.2021                                                                                                    | 10:22:19                                                                                                    | Not Started                                                                                                    | Not Started                                                                                                    | Not Started                                                                                                    | Not SI                                                                                                    |
| lorocco HUB                                                |                                                                                    | 1000001101 2                                                                                                    | 4.09.2021                                                                                                    |                                                                                                    | 1                                                                                                    | 0                                                                                                    | 1 24.09.2021                                                                                                    | 10:22:19                                                                                                    | Not Started                                                                                                    | Not Started                                                                                                    | Not Started                                                                                                    | Not SI                                                                                                    |
| e S.A.                                                     |                                                                                    | 1000001146 2                                                                                                    | 6.09.2021                                                                                                    | FACE316345-1                                                                                                    | 7                                                                                                    | 2                                                                                                    | 7 26.09.2021                                                                                                    | 11:18:55                                                                                                    | Partially Completed                                                                                                    | Completed                                                                                                    | Partially Completed                                                                                                    | Partial                                                                                                    |
|                                                            |                                                                                    | 1000001168 2                                                                                                    | 7.09.2021                                                                                                    | 92857006                                                                                                    | 2                                                                                                    | 3                                                                                                    | 2 27.09.2021                                                                                                    | 14:06:53                                                                                                    | Partially Completed                                                                                                    | Part. Completed                                                                                                    | Partially Completed                                                                                                    | Partial                                                                                                    |
| d Maroc                                                    |                                                                                    | 1000001200 2                                                                                                    | 8.09.2021                                                                                                    | 0081919529-                                                                                                    | 15                                                                                                    | 4                                                                                                    | 15 28.09.2021                                                                                                    | 14:53:11                                                                                                    | Partially Completed                                                                                                    | Completed                                                                                                    | Partially Completed                                                                                                    | Partial                                                                                                    |
| 10<br>10<br>10                                             | rocco HUB<br>rocco HUB<br>rocco HUB<br>rocco HUB<br>s.A.<br>Maroc<br>pa France SAS | rocco HUB ()<br>rocco HUB ()<br>rocco HUB ()<br>rocco HUB ()<br>rocco HUB ()<br>S.A. ()<br>Maroc ()<br>pa France SAS () | rocco HUB         1000001095         2           rocco HUB         1000001096         2           rocco HUB         1000001099         2           rocco HUB         1000001100         2           rocco HUB         1000001100         2           rocco HUB         1000001100         2           rocco HUB         1000001101         2           s.A.         1000001146         2           Maroc         1000001168         2           pa France SAS         1000001200         2 | rocco HUB       1000001095       24.09.2021         rocco HUB       1000001096       24.09.2021         rocco HUB       1000001099       24.09.2021         rocco HUB       1000001100       24.09.2021         rocco HUB       1000001100       24.09.2021         rocco HUB       1000001101       24.09.2021         rocco HUB       1000001101       24.09.2021         s.A.       1000001146       26.09.2021         Maroc       1000001168       27.09.2021         pa France SAS       1000001200       28.09.2021 | Incco HUB         Incco HUB         Incco HUB <t< td=""><td>rocco HUB       1000001095       24.09.2021       1         rocco HUB       1000001096       24.09.2021       1         rocco HUB       1000001099       24.09.2021       1         rocco HUB       1000001100       24.09.2021       1         rocco HUB       1000001100       24.09.2021       1         rocco HUB       1000001101       24.09.2021       1         rocco HUB       1000001101       24.09.2021       1         S.A.       1000001146       26.09.2021       FACE316345-1       7         Maroc       1000001168       27.09.2021       92857006       2         pa France SAS       1000001200       28.09.2021       0081919529-       15</td><td>Inocco HUB       Image: 1000001095       24.09.2021       1       0         Inocco HUB       Image: 1000001096       24.09.2021       1       0         Inocco HUB       Image: 1000001099       24.09.2021       1       0         Inocco HUB       Image: 100000109       24.09.2021       1       0         Inocco HUB       Image: 1000001100       24.09.2021       1       0         Inocco HUB       Image: 1000001101       24.09.2021       1       0         Inocco HUB       Image: 1000001101       24.09.2021       1       0         S.A.       Image: 1000001146       26.09.2021       FACE316345-1       7       2         Maroc       Image: 1000001168       27.09.2021       92857006       2       3         pa France SAS       Image: 1000001200       28.09.2021       0081919529-       15       4</td><td>rocco HUB       1000001095       24.09.2021       1       0       1       24.09.2021         rocco HUB       1000001096       24.09.2021       1       0       1       24.09.2021         rocco HUB       1000001099       24.09.2021       1       0       1       24.09.2021         rocco HUB       1000001100       24.09.2021       1       0       1       24.09.2021         rocco HUB       1000001100       24.09.2021       1       0       1       24.09.2021         rocco HUB       1000001100       24.09.2021       1       0       1       24.09.2021         rocco HUB       1000001100       24.09.2021       1       0       1       24.09.2021         rocco HUB       1000001101       24.09.2021       1       0       1       24.09.2021         scale       1000001101       24.09.2021       FACE316345-1       7       2       7       26.09.2021         Maroc       1000001168       27.09.2021       92857006       2       3       2       27.09.2021         pa France SAS       1000001200       28.09.2021       081919529-       15       4       15       28.09.2021</td><td>Index       Index       <th< td=""><td>rocco HUB       Image: 1000001095 24.09.2021       1       0       1       24.09.2021       10:22:16       Not Started         rocco HUB       Image: 1000001096 24.09.2021       1       0       1       24.09.2021       10:22:16       Not Started         rocco HUB       Image: 1000001099 24.09.2021       1       0       1       24.09.2021       10:22:16       Not Started         rocco HUB       Image: 1000001100 24.09.2021       1       0       1       24.09.2021       10:22:18       Not Started         rocco HUB       Image: 1000001100 24.09.2021       1       0       1       24.09.2021       10:22:19       Not Started         rocco HUB       Image: 1000001101 24.09.2021       1       0       1       24.09.2021       10:22:19       Not Started         rocco HUB       Image: 1000001101 24.09.2021       FACE316345-1       7       2       7       26.09.2021       11:18:55       Partially Completed         S.A.       Image: 1000001168 27.09.2021       92857006       2       3       2       27.09.2021       14:06:53       Partially Completed         partial partial partial partial partial partial partial partial partial partial partial partial partial partial partial partial partial partial partial partial partial partial partial partial partial partial partial partial</td><td>rocco HUB       Image: 1000001095 24.09.2021       1min       1min<!--</td--><td>rocco HUB100000109524.09.2021110124.09.202110:22:16Not StartedNot StartedNot Startedrocco HUB100000109624.09.202110124.09.202110:22:16Not StartedNot StartedNot StartedNot Startedrocco HUB100000109924.09.202110124.09.202110:22:18Not StartedNot StartedNot StartedNot Startedrocco HUB100000110024.09.202110124.09.202110:22:19Not StartedNot StartedNot Startedrocco HUB100000110024.09.202110124.09.202110:22:19Not StartedNot StartedNot Startedrocco HUB100000110124.09.202124.09.202110124.09.202110:22:19Not StartedNot StartedNot Startedrocco HUB100000110124.09.2021FACE316345-172726.09.202111:18:55Partially CompletedNot Starteds.A.100000114626.09.2021FACE316345-172726.09.202111:18:55Partially CompletedPartially CompletedMaroc100000116827.09.20219285700623227.09.202114:65:37Partially CompletedPartially Completedpa France SAS100000120028.09.2021081919529-1541528.09.202114:53:11Partially CompletedCompletedPartially Completed</td></td></th<></td></t<> | rocco HUB       1000001095       24.09.2021       1         rocco HUB       1000001096       24.09.2021       1         rocco HUB       1000001099       24.09.2021       1         rocco HUB       1000001100       24.09.2021       1         rocco HUB       1000001100       24.09.2021       1         rocco HUB       1000001101       24.09.2021       1         rocco HUB       1000001101       24.09.2021       1         S.A.       1000001146       26.09.2021       FACE316345-1       7         Maroc       1000001168       27.09.2021       92857006       2         pa France SAS       1000001200       28.09.2021       0081919529-       15 | Inocco HUB       Image: 1000001095       24.09.2021       1       0         Inocco HUB       Image: 1000001096       24.09.2021       1       0         Inocco HUB       Image: 1000001099       24.09.2021       1       0         Inocco HUB       Image: 100000109       24.09.2021       1       0         Inocco HUB       Image: 1000001100       24.09.2021       1       0         Inocco HUB       Image: 1000001101       24.09.2021       1       0         Inocco HUB       Image: 1000001101       24.09.2021       1       0         S.A.       Image: 1000001146       26.09.2021       FACE316345-1       7       2         Maroc       Image: 1000001168       27.09.2021       92857006       2       3         pa France SAS       Image: 1000001200       28.09.2021       0081919529-       15       4 | rocco HUB       1000001095       24.09.2021       1       0       1       24.09.2021         rocco HUB       1000001096       24.09.2021       1       0       1       24.09.2021         rocco HUB       1000001099       24.09.2021       1       0       1       24.09.2021         rocco HUB       1000001100       24.09.2021       1       0       1       24.09.2021         rocco HUB       1000001100       24.09.2021       1       0       1       24.09.2021         rocco HUB       1000001100       24.09.2021       1       0       1       24.09.2021         rocco HUB       1000001100       24.09.2021       1       0       1       24.09.2021         rocco HUB       1000001101       24.09.2021       1       0       1       24.09.2021         scale       1000001101       24.09.2021       FACE316345-1       7       2       7       26.09.2021         Maroc       1000001168       27.09.2021       92857006       2       3       2       27.09.2021         pa France SAS       1000001200       28.09.2021       081919529-       15       4       15       28.09.2021 | Index       Index       Index <th< td=""><td>rocco HUB       Image: 1000001095 24.09.2021       1       0       1       24.09.2021       10:22:16       Not Started         rocco HUB       Image: 1000001096 24.09.2021       1       0       1       24.09.2021       10:22:16       Not Started         rocco HUB       Image: 1000001099 24.09.2021       1       0       1       24.09.2021       10:22:16       Not Started         rocco HUB       Image: 1000001100 24.09.2021       1       0       1       24.09.2021       10:22:18       Not Started         rocco HUB       Image: 1000001100 24.09.2021       1       0       1       24.09.2021       10:22:19       Not Started         rocco HUB       Image: 1000001101 24.09.2021       1       0       1       24.09.2021       10:22:19       Not Started         rocco HUB       Image: 1000001101 24.09.2021       FACE316345-1       7       2       7       26.09.2021       11:18:55       Partially Completed         S.A.       Image: 1000001168 27.09.2021       92857006       2       3       2       27.09.2021       14:06:53       Partially Completed         partial partial partial partial partial partial partial partial partial partial partial partial partial partial partial partial partial partial partial partial partial partial partial partial partial partial partial partial</td><td>rocco HUB       Image: 1000001095 24.09.2021       1min       1min<!--</td--><td>rocco HUB100000109524.09.2021110124.09.202110:22:16Not StartedNot StartedNot Startedrocco HUB100000109624.09.202110124.09.202110:22:16Not StartedNot StartedNot StartedNot Startedrocco HUB100000109924.09.202110124.09.202110:22:18Not StartedNot StartedNot StartedNot Startedrocco HUB100000110024.09.202110124.09.202110:22:19Not StartedNot StartedNot Startedrocco HUB100000110024.09.202110124.09.202110:22:19Not StartedNot StartedNot Startedrocco HUB100000110124.09.202124.09.202110124.09.202110:22:19Not StartedNot StartedNot Startedrocco HUB100000110124.09.2021FACE316345-172726.09.202111:18:55Partially CompletedNot Starteds.A.100000114626.09.2021FACE316345-172726.09.202111:18:55Partially CompletedPartially CompletedMaroc100000116827.09.20219285700623227.09.202114:65:37Partially CompletedPartially Completedpa France SAS100000120028.09.2021081919529-1541528.09.202114:53:11Partially CompletedCompletedPartially Completed</td></td></th<> | rocco HUB       Image: 1000001095 24.09.2021       1       0       1       24.09.2021       10:22:16       Not Started         rocco HUB       Image: 1000001096 24.09.2021       1       0       1       24.09.2021       10:22:16       Not Started         rocco HUB       Image: 1000001099 24.09.2021       1       0       1       24.09.2021       10:22:16       Not Started         rocco HUB       Image: 1000001100 24.09.2021       1       0       1       24.09.2021       10:22:18       Not Started         rocco HUB       Image: 1000001100 24.09.2021       1       0       1       24.09.2021       10:22:19       Not Started         rocco HUB       Image: 1000001101 24.09.2021       1       0       1       24.09.2021       10:22:19       Not Started         rocco HUB       Image: 1000001101 24.09.2021       FACE316345-1       7       2       7       26.09.2021       11:18:55       Partially Completed         S.A.       Image: 1000001168 27.09.2021       92857006       2       3       2       27.09.2021       14:06:53       Partially Completed         partial partial partial partial partial partial partial partial partial partial partial partial partial partial partial partial partial partial partial partial partial partial partial partial partial partial partial partial | rocco HUB       Image: 1000001095 24.09.2021       1min       1min </td <td>rocco HUB100000109524.09.2021110124.09.202110:22:16Not StartedNot StartedNot Startedrocco HUB100000109624.09.202110124.09.202110:22:16Not StartedNot StartedNot StartedNot Startedrocco HUB100000109924.09.202110124.09.202110:22:18Not StartedNot StartedNot StartedNot Startedrocco HUB100000110024.09.202110124.09.202110:22:19Not StartedNot StartedNot Startedrocco HUB100000110024.09.202110124.09.202110:22:19Not StartedNot StartedNot Startedrocco HUB100000110124.09.202124.09.202110124.09.202110:22:19Not StartedNot StartedNot Startedrocco HUB100000110124.09.2021FACE316345-172726.09.202111:18:55Partially CompletedNot Starteds.A.100000114626.09.2021FACE316345-172726.09.202111:18:55Partially CompletedPartially CompletedMaroc100000116827.09.20219285700623227.09.202114:65:37Partially CompletedPartially Completedpa France SAS100000120028.09.2021081919529-1541528.09.202114:53:11Partially CompletedCompletedPartially Completed</td> | rocco HUB100000109524.09.2021110124.09.202110:22:16Not StartedNot StartedNot Startedrocco HUB100000109624.09.202110124.09.202110:22:16Not StartedNot StartedNot StartedNot Startedrocco HUB100000109924.09.202110124.09.202110:22:18Not StartedNot StartedNot StartedNot Startedrocco HUB100000110024.09.202110124.09.202110:22:19Not StartedNot StartedNot Startedrocco HUB100000110024.09.202110124.09.202110:22:19Not StartedNot StartedNot Startedrocco HUB100000110124.09.202124.09.202110124.09.202110:22:19Not StartedNot StartedNot Startedrocco HUB100000110124.09.2021FACE316345-172726.09.202111:18:55Partially CompletedNot Starteds.A.100000114626.09.2021FACE316345-172726.09.202111:18:55Partially CompletedPartially CompletedMaroc100000116827.09.20219285700623227.09.202114:65:37Partially CompletedPartially Completedpa France SAS100000120028.09.2021081919529-1541528.09.202114:53:11Partially CompletedCompletedPartially Completed |

| Inb. Del.                                                                                                    | Item Warehouse Order Warehouse T                                                                                                    | ask Handling Unit                                                                                                    | 6                                                                                                    | 1 T A R                                                                                                    | <b>F. Z.</b>                                                        | <b>.</b> <u>-</u> 0.                                                                                                    | ). <b></b> i                                                                                                    |                                                                                    |                                                                                                    |                                                                                                    |                                                                                                    |                                                                                                 |
|----------------------------------------------------------------------------------------------------|----------------------------------------------------------------------------------------------------|----------------------------------------------------------------------------------------------------|----------------------------------------------------------------------------------------------------|----------------------------------------------------------------------------------------------------|---------------------------------------------------------------------|----------------------------------------------------------------------------------------------------|----------------------------------------------------------------------------------------------------|------------------------------------------------------------------------------------|----------------------------------------------------------------------------------------------------|----------------------------------------------------------------------------------------------------|----------------------------------------------------------------------------------------------------|-------------------------------------------------------------------------------------------------|
| Inbound Delive                                                                                                    | ery                                                                                                    |                                                                                                    |                                                                                                    |                                                                                                    |                                                                     |                                                                                                    |                                                                                                    |                                                                                    |                                                                                                    |                                                                                                    |                                                                                                    |                                                                                                 |
| E C Ship-from                                                                                                    | Ship-From Party Description                                                                                                    | Blocked Document                                                                                                    | DDate Pl.                                                                                                    | ASN                                                                                                    | No.of Itms No                                                       | of HUs No. Pro                                                                                                    | od. Created On                                                                                                    | Created A                                                                          | t Whse Activity                                                                                                    | Goods Receipt                                                                                                    | Putaway Status                                                                                                    | Unioa                                                                                           |
| 200030                                                                                                    | YAZAKI MOROCCO                                                                                                    | 10000029                                                                                                    | 8 19.08.2021                                                                                                    | 0051116267                                                                                                    | 9                                                                   | 1                                                                                                    | 9 20.08.2021                                                                                                    | 02:17:51                                                                           | Partially Complete                                                                                                    | d Completed                                                                                                    | Partially Completed                                                                                                    | Partial                                                                                         |
| 410170                                                                                                    | VM Industries                                                                                                    | 10000046                                                                                                    | 9 02.09.2021                                                                                                    | 00074204                                                                                                    | 1                                                                   | 1                                                                                                    | 1 03.09.2021                                                                                                    | 15:30:34                                                                           | Partially Complete                                                                                                    | d Completed                                                                                                    | Partially Completed                                                                                                    | Comp                                                                                            |
| 404213                                                                                                    | LISI AUTOMOTIVE RAPID                                                                                                    | 10000056                                                                                                    | 5 06.09.2021                                                                                                    | 18447545                                                                                                    | 1                                                                   | 1                                                                                                    | 1 08.09.2021                                                                                                    | 16:34:57                                                                           | Partially Complete                                                                                                    | d Completed                                                                                                    | Partially Completed                                                                                                    | Comp                                                                                            |
| 410170                                                                                                    | VM Industries                                                                                                    | 10000059                                                                                                    | 5 30.08.2021                                                                                                    | 00074100                                                                                                    | 1                                                                   | 12                                                                                                    | 1 09.09.2021                                                                                                    | 14:21:19                                                                           | Partially Complete                                                                                                    | d Completed                                                                                                    | Not Started                                                                                                    | Comp                                                                                            |
| 417065                                                                                                    | SEWS-Components and Electronics                                                                                                    | 10000060                                                                                                    | 09.09.2021                                                                                                    | ED-2021-61812                                                                                                    | 2                                                                   | 1                                                                                                    | 2 09.09.2021                                                                                                    | 15:12:15                                                                           | Partially Complete                                                                                                    | d Completed                                                                                                    | Partially Completed                                                                                                    | Partial                                                                                         |
| 410170                                                                                                    | VM Industries                                                                                                    | 10000063                                                                                                    | 3 10.09.2021                                                                                                    | 00074429                                                                                                    | 1                                                                   | 1                                                                                                    | 1 10.09.2021                                                                                                    | 15:18:33                                                                           | Partially Complete                                                                                                    | d Completed                                                                                                    | Partially Completed                                                                                                    | Comp                                                                                            |
| 4 3                                                                                                    |                                                                                                    |                                                                                                    |                                                                                                    |                                                                                                    |                                                                     |                                                                                                    |                                                                                                    |                                                                                    |                                                                                                    |                                                                                                    |                                                                                                    | 4 1                                                                                             |
| Process (                                                                                                    | Code Warehouse Task 🎕 🚛                                                                                                    |                                                                                                    | 7.) Z . <u>%</u> .                                                                                                    | - <b>A.</b> B.                                                                                                    | <b>I.</b> I                                                         |                                                                                                    |                                                                                                    |                                                                                    |                                                                                                    |                                                                                                    |                                                                                                    |                                                                                                 |
| Inbound Delive                                                                                                    | Code Warehouse Task 🍇 🔊 🛃 🤅<br>ery Item<br>ked Document ASN LE Deliv                                                                                                    | ery Product Q                                                                                                    | uantity Batch                                                                                                    | Goods Rcpt V                                                                                                    | endorProd Unic                                                      | bading I                                                                                                    | Putaway Status                                                                                                    | Item Pi                                                                            | urch.Ord. Item Ca                                                                                                    | t. Item Cat. Descr.                                                                                                    | Item Type I                                                                                                    | tem Ty                                                                                          |
| Inbound Delive                                                                                                    | Code         Warehouse Task         Image: Second second se | ery Product Q<br>57 70471528 1                                                                                                    | uantity Batch<br>6.000 202108:                                                                                                    | Goods Rcpt V<br>9 Completed                                                                                                    | endorProd Unic<br>Com                                               | pading F                                                                                                    | Putaway Status<br>Completed                                                                                                    | Item Pi                                                                            | urch.Ord. Item Ca<br>512974781 DLV                                                                                                    | t. Item Cat. Descr.<br>Standard Deliver                                                                                                    | Item Type I<br>y Item IDLV S                                                                                                    | tem Tyj                                                                                         |
| Inbound Delive                                                                                                    | Code         Warehouse Task         Image: Second second se | Product Q<br>57 70471528 1<br>57 715479263B                                                                                                    | uantity Batch<br>6.000 202108:<br>6.960 202108:                                                                                                    | Goods Rcpt V<br>9 Completed<br>9 Completed                                                                                                    | endorProd Unic<br>Com<br>Parti                                      | ading I<br>pleted (<br>ially Completed (                                                                                             | Putaway Status<br>Completed<br>Completed                                                                                       | Item Pt<br>10 49<br>20 49                                                          | urch.Ord. Item Ca<br>512974781 DLV<br>512974781 DLV                                                                                                    | t. Item Cat. Descr.<br>Standard Deliver<br>Standard Deliver                                                                                                    | Item Type I<br>y Item IDLV S<br>y Item IDLV S                                                                                                    | tem Tyj<br>tandarc<br>tandarc                                                                   |
| Inbound Delive                                                                                                    | Code         Warehouse Task         Image: Second second se | ery Product Question 2015/2015/2015/2015/2015/2015/2015/2015/                                                                                       | uantity Batch<br>6.000 202108:<br>6.960 202108:<br>6.528 202108:                                                                                                    | Goods Rcpt V<br>9 Completed<br>19 Completed<br>19 Completed                                                                                                    | endorProd Unic<br>Com<br>Parti<br>Com                               | pading F<br>npleted (<br>ially Completed (<br>npleted (                                                                              | Putaway Status<br>Completed<br>Completed<br>Completed                                                                          | Item Pt<br>10 4<br>20 4<br>30 4                                                    | urch.Ord. Item Ca<br>512974781 DLV<br>512974781 DLV<br>512974781 DLV<br>512974781 DLV                                                                                      | t. Item Cat. Descr.<br>Standard Deliver<br>Standard Deliver<br>Standard Deliver<br>Standard Deliver                                                                                                    | Item Type I<br>y Item IDLV S<br>y Item IDLV S<br>y Item IDLV S                                                                                      | tem Typ<br>tandard<br>tandard<br>tandard                                                        |
| E Process<br>Inbound Delive<br>Counter Block                                                                                                    | Code         Warehouse Task         Image: Second second se | ery Product Q<br>57 70471528 1<br>57 715479263B<br>57 715479273B<br>57 717110773B                                                                   | uantity Batch<br>6.000 202108:<br>6.960 202108:<br>6.528 202108:<br>6.930 202108:                                                                                                    | Goods Rcpt V<br>9 Completed<br>9 Completed<br>9 Completed<br>9 Completed<br>9 Completed                                                                            | endorProd Unic<br>Com<br>Parti<br>Com<br>Com                        | pading F<br>npleted (<br>ially Completed (<br>npleted (<br>npleted (                                                                 | Putaway Status<br>Completed<br>Completed<br>Completed<br>Completed                                                             | Item Pi<br>10 49<br>20 49<br>30 49<br>40 49                                        | urch.Ord. Item Ca<br>512974781 DLV<br>512974781 DLV<br>512974781 DLV<br>512974781 DLV<br>512974781 DLV                                                                     | t. Item Cat. Descr.<br>Standard Deliver<br>Standard Deliver<br>Standard Deliver<br>Standard Deliver<br>Standard Deliver                                                                                                    | Item Type I<br>y Item IDLV S<br>y Item IDLV S<br>y Item IDLV S<br>y Item IDLV S                                                                     | tem Typ<br>tandard<br>tandard<br>tandard<br>tandard                                             |
| Process (     Inbound Delive     Counter Block                                                                                                    | Code         Warehouse Task         Image: Second second se | ery Product Q<br>57 70471528 1<br>57 7154792638<br>57 7154792738<br>57 7171107738<br>57 71740705 1                                                  | uantity Batch<br>6.000 202108:<br>6.960 202108:<br>6.528 202108:<br>6.930 202108:<br>0.200 202108:                                                                                                    | Goods Rcpt V<br>19 Completed<br>19 Completed<br>19 Completed<br>19 Completed<br>19 Completed<br>19 Completed                                                       | endorProd Unic<br>Com<br>Parti<br>Com<br>Com                        | pading F<br>ppleted (<br>ially Completed (<br>ipleted (<br>ipleted (                                                                 | Putaway Status<br>Completed<br>Completed<br>Completed<br>Completed<br>Completed                                                | Item Pr<br>10 49<br>20 49<br>30 49<br>40 49<br>50 49                               | urch.Ord. Item Ca<br>512974781 DLV<br>512974781 DLV<br>512974781 DLV<br>512974781 DLV<br>512974781 DLV<br>512974781 DLV                                                    | t. Item Cat. Descr.<br>Standard Deliver<br>Standard Deliver<br>Standard Deliver<br>Standard Deliver<br>Standard Deliver<br>Standard Deliver                                                                                 | Item Type I<br>y Item IDLV S<br>y Item IDLV S<br>y Item IDLV S<br>y Item IDLV S<br>y Item IDLV S                                                    | tem Typ<br>tandard<br>tandard<br>tandard<br>tandard<br>tandard                                  |
| Inbound Delive<br>Inbound Delive<br>■ Counter Block                                                                                                    | Code         Warehouse Task         Image: Second Second Se | Product Q<br>57 70471528 1<br>57 7154792638<br>57 7154792738<br>57 717107738<br>57 71740705 1<br>57 7176046138                                      | uantity Batch<br>6.000 202108:<br>6.960 202108:<br>6.528 202108:<br>6.930 202108:<br>0.200 202108:<br>864 202108:                                                                                                    | Goods Rcpt V<br>9 Completed<br>9 Completed<br>9 Completed<br>9 Completed<br>9 Completed<br>9 Completed<br>9 Completed                                              | endorProd Unic<br>Com<br>Parti<br>Com<br>Com<br>Com                 | ading F<br>pleted (<br>ially Completed (<br>pleted (<br>pleted (<br>pleted (<br>pleted F                                             | Putaway Status<br>Completed<br>Completed<br>Completed<br>Completed<br>Completed<br>Partially Completed                         | Item Pr<br>10 4<br>20 4<br>30 4<br>40 4<br>50 4<br>ed 60 4                         | urch.Ord. Item Ca<br>512974781 DLV<br>512974781 DLV<br>512974781 DLV<br>512974781 DLV<br>512974781 DLV<br>512974781 DLV<br>512974781 DLV                                   | t. Item Cat. Descr.<br>Standard Deliver<br>Standard Deliver<br>Standard Deliver<br>Standard Deliver<br>Standard Deliver<br>Standard Deliver<br>Standard Deliver                                                             | Item Type I<br>y Item IDLV S<br>y Item IDLV S<br>y Item IDLV S<br>y Item IDLV S<br>y Item IDLV S<br>y Item IDLV S                                   | tem Typ<br>tandard<br>tandard<br>tandard<br>tandard<br>tandard                                  |
| Process     Inbound Delive     Counter Block                                                                                                    | Code         Warehouse Task         Image: Solution of the solution of the solution o | ry Product Q<br>57 70471528 1<br>57 7154792638<br>57 7154792738<br>57 7154792738<br>57 717107738<br>57 71740705 1<br>57 7176046138<br>57 7271107638 | Batch           6.000         202108:           6.960         202108:           6.528         202108:           6.930         202108:           6.930         202108:           864         202108:           5.760         202108: | Goods Rcpt V<br>9 Completed<br>9 Completed<br>9 Completed<br>9 Completed<br>9 Completed<br>9 Completed<br>9 Completed<br>9 Completed<br>9 Completed                | endorProd Unic<br>Com<br>Parti<br>Com<br>Com<br>Com<br>Parti        | pading F<br>ppleted (<br>ially Completed (<br>ipleted (<br>ipleted (<br>ipleted (<br>ipleted F<br>ially Completed (                  | Putaway Status<br>Completed<br>Completed<br>Completed<br>Completed<br>Partially Completed<br>Completed                         | Item Pi<br>10 49<br>20 49<br>30 49<br>40 49<br>50 49<br>50 49<br>50 49<br>70 49    | urch.Ord. Item Ca<br>512974781 DLV<br>512974781 DLV<br>512974781 DLV<br>512974781 DLV<br>512974781 DLV<br>512974781 DLV<br>512974781 DLV<br>512974781 DLV                  | t. Item Cat. Descr.<br>Standard Deliver<br>Standard Deliver<br>Standard Deliver<br>Standard Deliver<br>Standard Deliver<br>Standard Deliver<br>Standard Deliver<br>Standard Deliver                                         | Item Type I<br>y Item IDLV S<br>y Item IDLV S<br>y Item IDLV S<br>y Item IDLV S<br>y Item IDLV S<br>y Item IDLV S<br>y Item IDLV S                  | tem Typ<br>tandard<br>tandard<br>tandard<br>tandard<br>tandard<br>tandard                       |
| Process      Inbound Delive      Counter Block      Counter Block | Code         Warehouse Task         Image: Solution of the system           ery Item         ASN         LE Delive           1000000298         0051116267         1879168           1000000298         0051116267         1879168           1000000298         0051116267         1879168           1000000298         0051116267         1879168           1000000298         0051116267         1879168           1000000298         0051116267         1879168           1000000298         0051116267         1879168           1000000298         0051116267         1879168           1000000298         0051116267         1879168           1000000298         0051116267         1879168           1000000298         0051116267         1879168           1000000298         0051116267         1879168           1000000298         0051116267         1879168                                                                                                    | Product Q<br>57 70471528 1<br>57 7154792638<br>57 7154792738<br>57 717107738<br>57 71740705 1<br>57 7176046138<br>57 7271107638<br>57 727605993W    | uantity Batch<br>6.000 202108:<br>6.960 202108:<br>6.528 202108:<br>6.930 202108:<br>6.930 202108:<br>864 202108:<br>5.760 202108:<br>1.144 202108:                                                                                 | Goods Rcpt V<br>9 Completed<br>9 Completed<br>9 Completed<br>9 Completed<br>9 Completed<br>9 Completed<br>9 Completed<br>9 Completed<br>9 Completed<br>9 Completed | endorProd Unic<br>Com<br>Parti<br>Com<br>Com<br>Com<br>Parti<br>Com | pading F<br>ppleted (<br>ially Completed (<br>ipleted (<br>inpleted (<br>inpleted (<br>inpleted F<br>ially Completed (<br>inpleted ( | Putaway Status<br>Completed<br>Completed<br>Completed<br>Completed<br>Completed<br>Partially Complet<br>Completed<br>Completed | Item Pr<br>10 49<br>20 49<br>30 49<br>40 49<br>50 49<br>ed 60 49<br>70 49<br>80 49 | urch.Ord. Item Ca<br>512974781 DLV<br>512974781 DLV<br>512974781 DLV<br>512974781 DLV<br>512974781 DLV<br>512974781 DLV<br>512974781 DLV<br>512974781 DLV<br>512974781 DLV | t. Item Cat. Descr.<br>Standard Deliver<br>Standard Deliver<br>Standard Deliver<br>Standard Deliver<br>Standard Deliver<br>Standard Deliver<br>Standard Deliver<br>Standard Deliver<br>Standard Deliver<br>Standard Deliver | Item Type I<br>y Item IDLV S<br>y Item IDLV S<br>y Item IDLV S<br>y Item IDLV S<br>y Item IDLV S<br>y Item IDLV S<br>y Item IDLV S<br>y Item IDLV S | tem Typ<br>tandaro<br>tandaro<br>tandaro<br>tandaro<br>tandaro<br>tandaro<br>tandaro<br>tandaro |

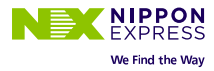

### Warehouse Management Monitor YAZ - Warehouse Number MA90

🚰 🛄 😽 🚖 Show Hidden Nodes

| EC Ship-from              | Ship-From Party Description     | Blocked | Document     | DDate Pl.   | ASN                | No.of Itms No  | o, of HUs No.  | Prod.  | Created On    | Created At | Whse Activity       | Goods Receipt | Putaway Status      | Unloa   |
|---------------------------|---------------------------------|---------|--------------|-------------|--------------------|----------------|----------------|--------|---------------|------------|---------------------|---------------|---------------------|---------|
| 200030                    | YAZAKI MOROCCO                  |         | 100000298    | 19.08.2021  | 0051116267         | 9              | 1              | 9      | 20.08.2021    | 02:17:51   | Partially Completed | Completed     | Partially Completed | Partial |
| 410170                    | VM Industries                   |         | 1000000469   | 02.09.2021  | 00074204           | 1              | 1              | 1      | 03.09.2021    | 15:30:34   | Partially Completed | Completed     | Partially Completed | Comp    |
| 404213                    | LISI AUTOMOTIVE RAPID           |         | 100000565    | 06.09.2021  | 18447545           | 1              | 1              | 1      | 08.09.2021    | 16:34:57   | Partially Completed | Completed     | Partially Completed | Comp    |
| 410170                    | VM Industries                   |         | 100000595    | 30.08.2021  | 00074100           | 1              | 12             | 1      | 09.09.2021    | 14:21:19   | Partially Completed | Completed     | Not Started         | Comp    |
| 417065                    | SEWS-Components and Electronics |         | 100000600    | 09.09.2021  | ED-2021-61812      | 2              | 1              | 2      | 09.09.2021    | 15:12:15   | Partially Completed | Completed     | Partially Completed | Partia  |
| 410170                    | VM Industries                   |         | 100000633    | 10.09.2021  | 00074429           | 1              | 1              | 1      | 10.09.2021    | 15:18:33   | Partially Completed | Completed     | Partially Completed | Comp    |
| 4 4                       |                                 |         |              |             |                    |                |                |        |               |            |                     |               |                     | 4 3     |
| HU Iden                   | t. Physical Stock 🐔 🔊 🔁 🖉       | 17/1    | 12 V . 1     |             | 6. B. H.           | i              |                |        |               |            |                     |               |                     |         |
| Handling Unit             |                                 |         |              |             |                    |                |                |        |               |            |                     |               |                     |         |
| <sup>2</sup> Counter Hand | dling Unit Bin Created On       | Created | At Pack. Mat | erial HU Ty | /pe HighrLvlHU Hig | ghest HU Resou | irce TU Int TU | Carrie | er Created By | Changed E  | y Changed On Chng   | d At Total Wg | ht Load Wght Un HU  | Tare    |
|                           |                                 |         | CARTON       | DOV MUTO    |                    | 1              |                | 11     | MACONALIOS    |            | 00.0                | 0.00 4 73     | 0 700 100           |         |

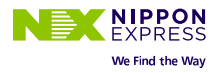

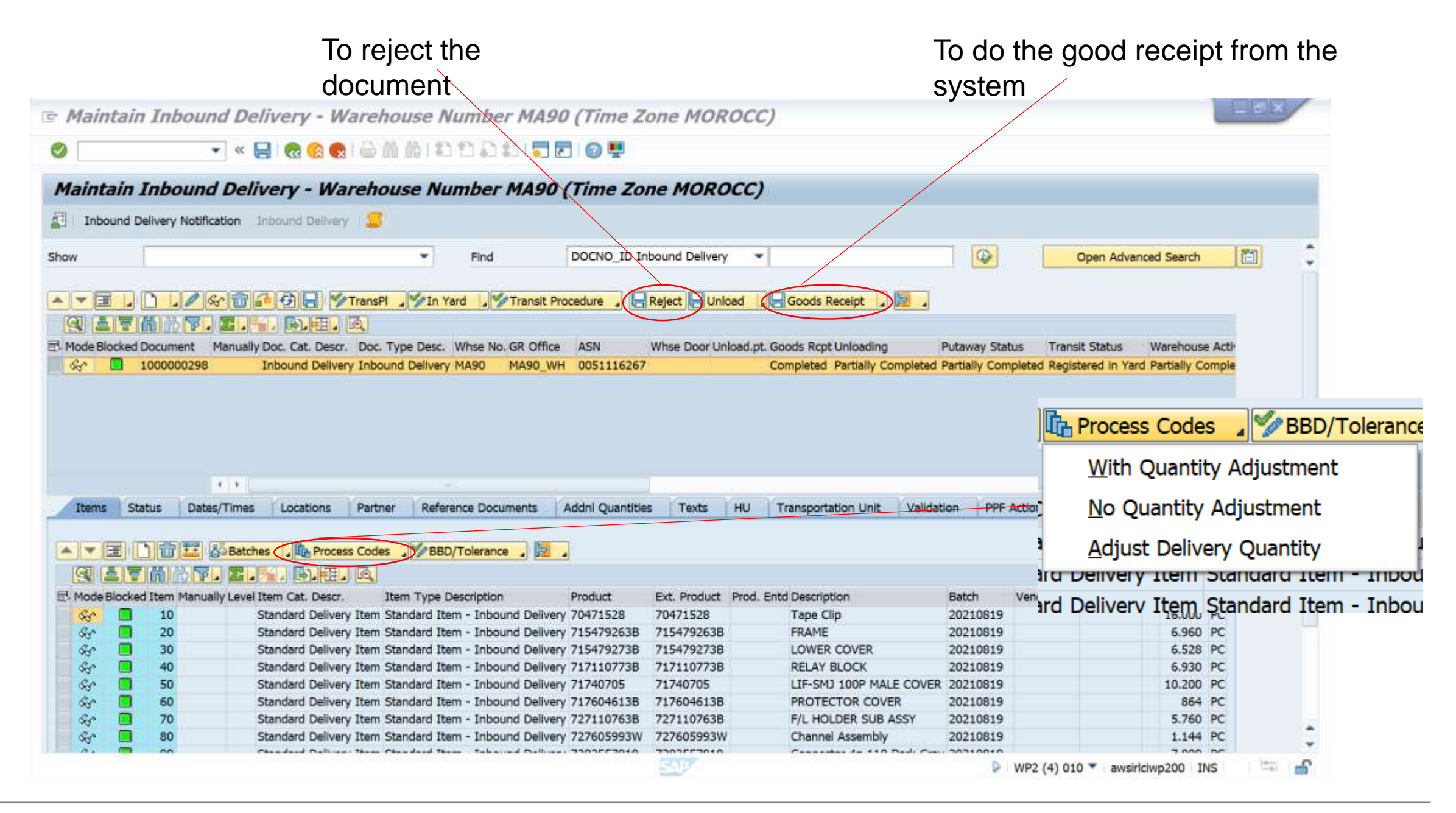

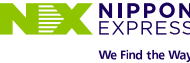

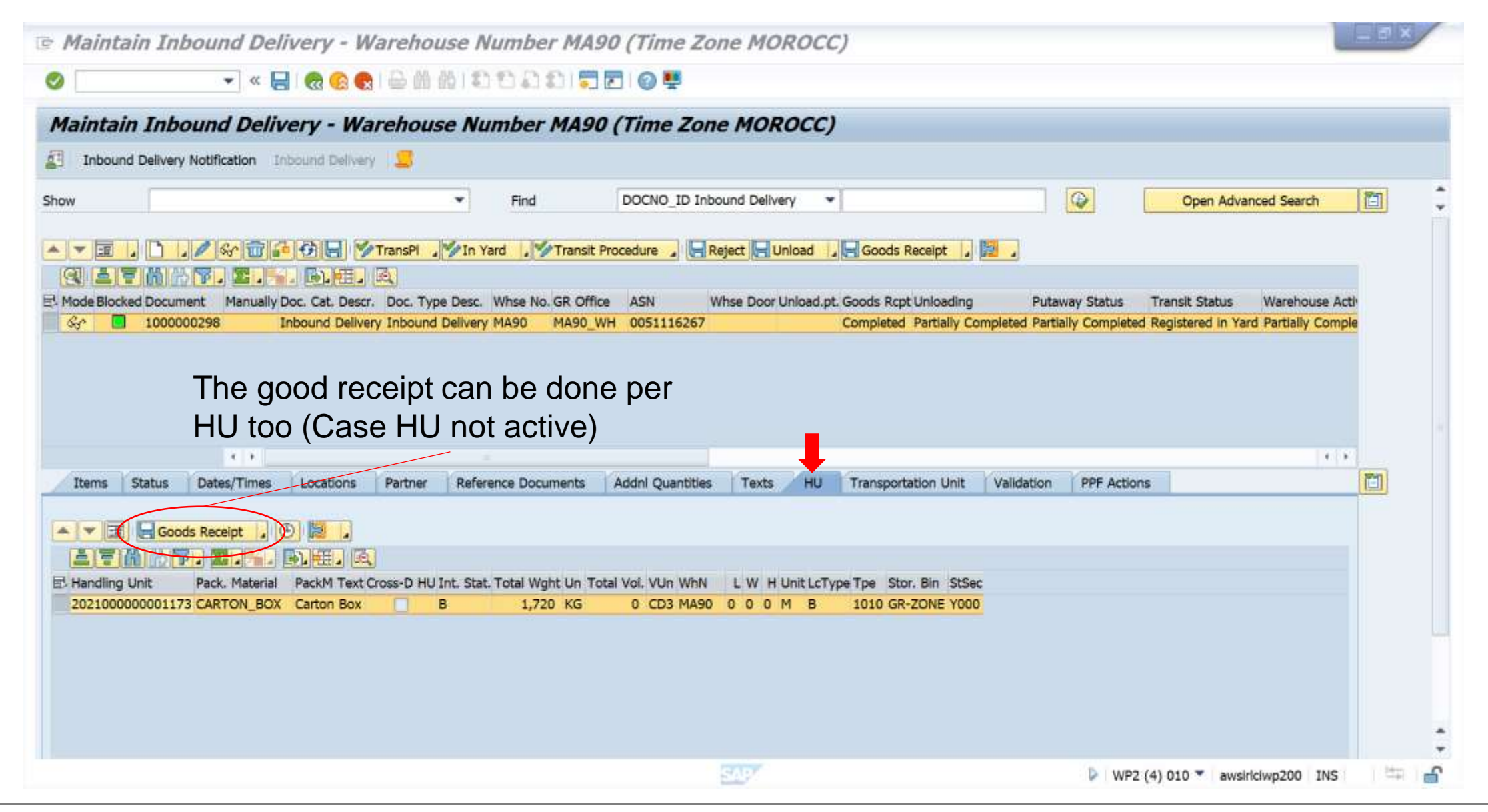

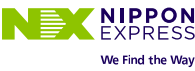

## To overview the pack instruction and the quantity

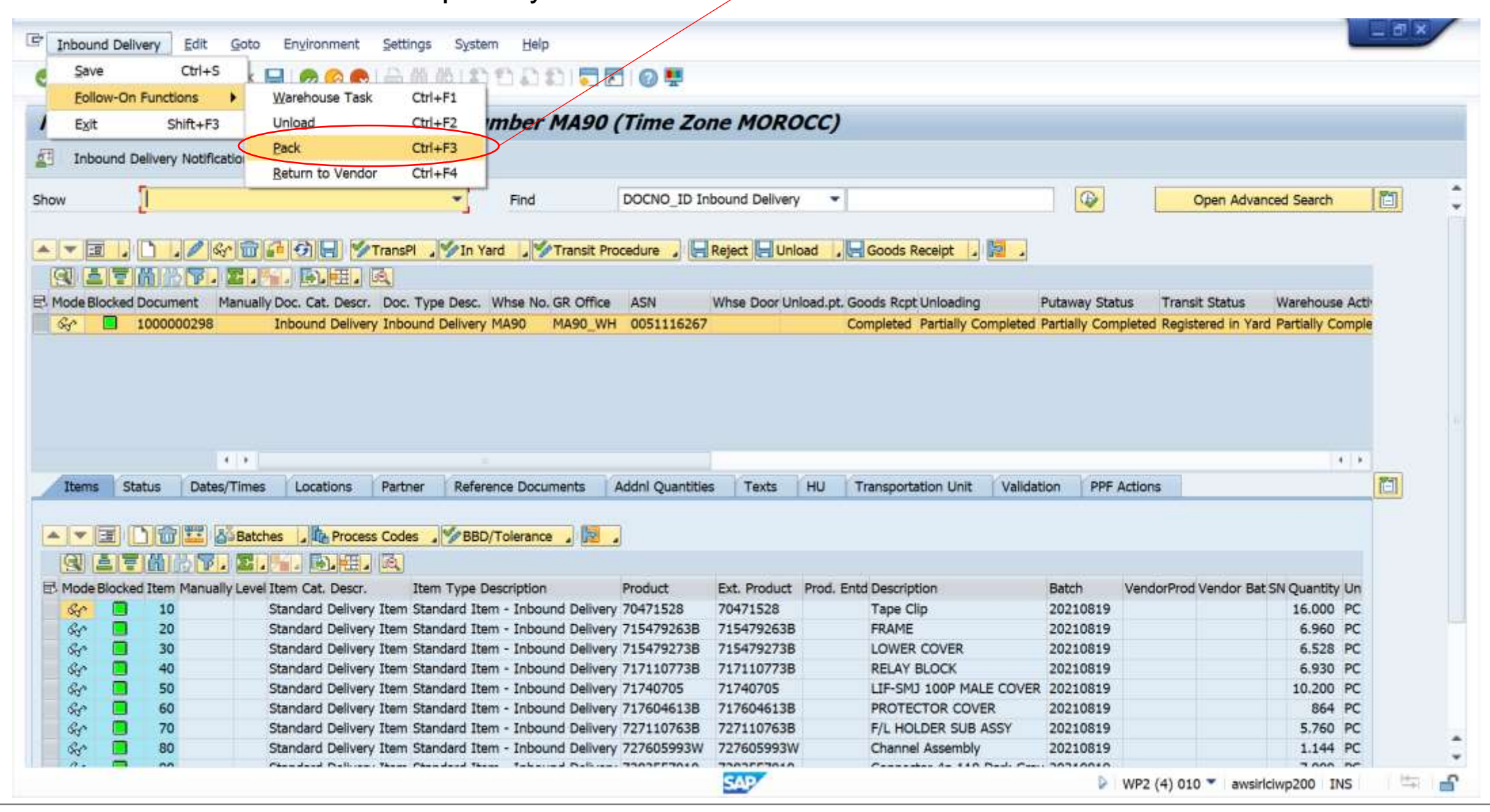

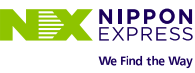

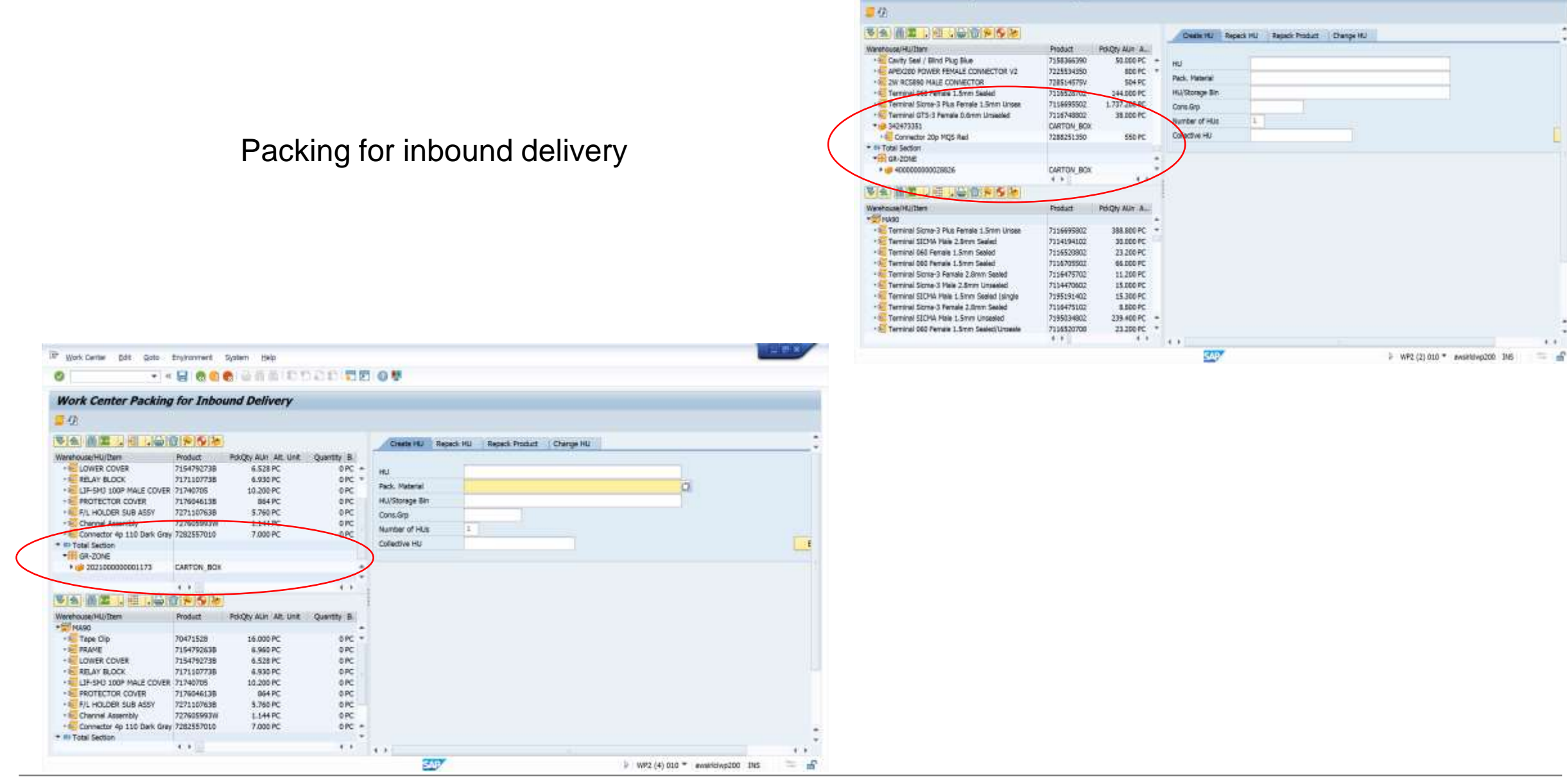

187 Work Center' (bit: gots thryhoment System Help

Work Center Packing for Inbound Delivery

0

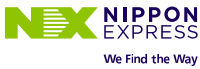

4.4

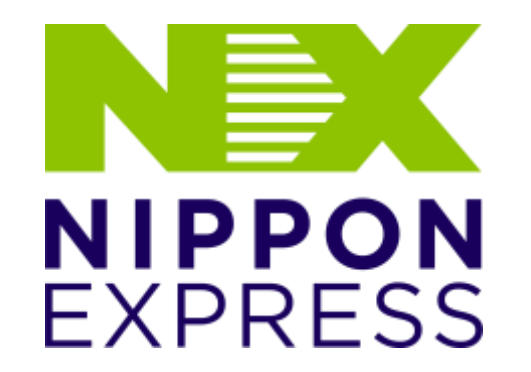

NIPPON EXPRESS CO., LTD. ("the Company") respects the principles of the "Fair Disclosure Rules" set forth in the Financial Instruments and Exchange Act, and through timely and appropriate disclosure of fair and highly transparent information, and through dialogues with stakeholders including shareholders and investors, the Company strives to raise the quality of corporate management and enhance corporate value in a sustainable manner, while enriching communication, and maintaining and improving relationships of mutual trust. Read more >> https://www.nipponexpress.com/ir/disclosure/